# 第一次OA就上手:

# 投稿優質期刊二三事

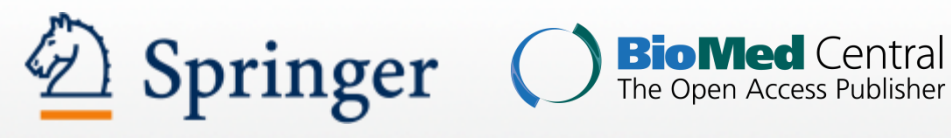

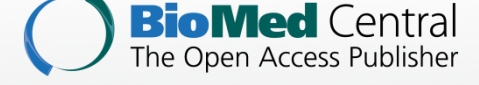

### 飛資得醫學資訊股份有限公司 臺灣國際資訊整合聯盟協會

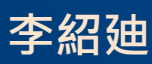

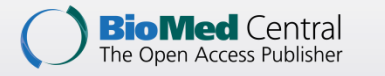

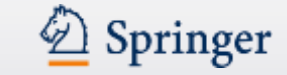

### Agenda

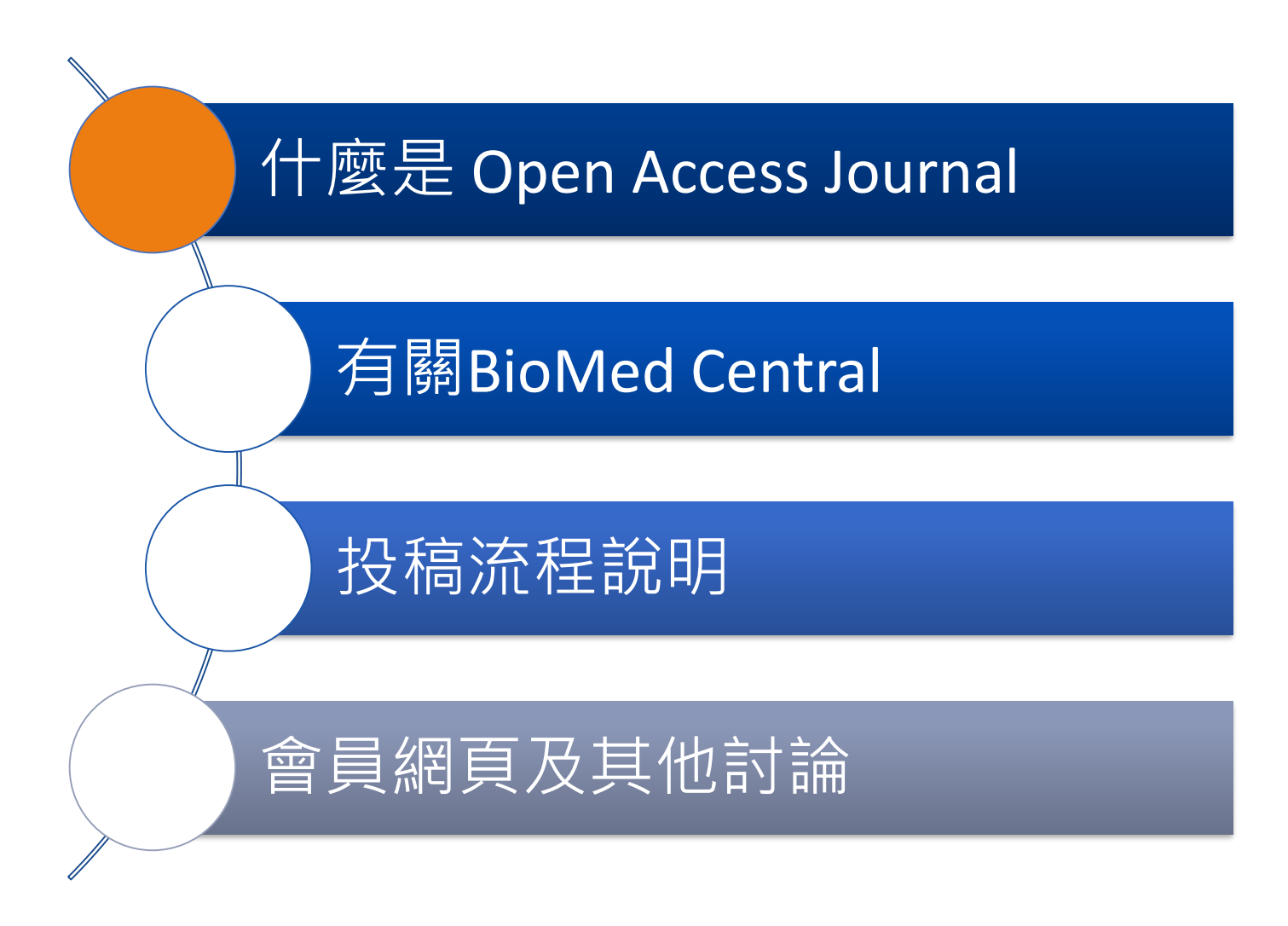

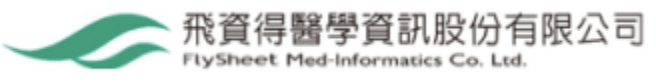

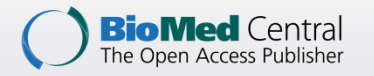

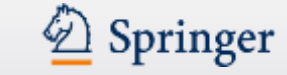

# 從投稿說起...

• 商業型期刊 Subscription Journal

作者免費投稿>>Peer review >>修改>>再投稿>>出版社接收稿件>>作者確認定稿 >>發表 >> 使用者透過訂閱使用全文

• 開放取用期刊 Open Access Journal

作者付費投稿>>Peer review >>修改>>再投稿>>出版社接收稿件>>作者確認定稿 >>發表 >> 使用者可免費使用全文

- Research Funding Policy >>Need OA
- Publisher change the Policy : OA Level from Journal to Article
- (Hybrid OA)Subscription Journal >>accept OA Article and use APC model
- Why predatory journal?

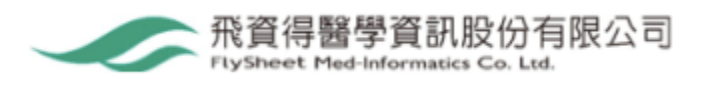

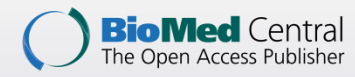

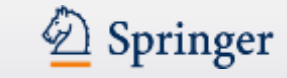

## 開放取用 Open Access Journal的好處

- 增加文章的能見度、影響力和引用率
- 沒有訂閱要求,所有研究員都可充份利用研究的成果
- 預防重複性的研究
- 文章更被廣泛索引和更容易被查找
- 公開取用可以增加社會對科學和醫學研究的認知,促進科技創新
- 改善期刊的影響指數

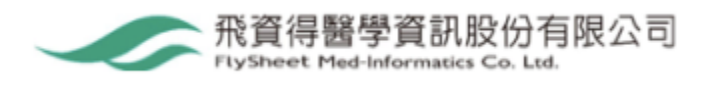

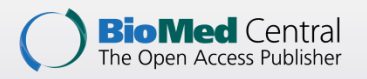

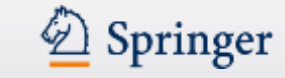

# 傳統期刊出版與開放取用期刊出版比較

|           | 傳統出版   | 開放取用出版    |
|-----------|--------|-----------|
| 使用權       | 只供訂户   | 無限制       |
| 讀者群       | 有限     | 無限/全球     |
| 授權        | 著作權法   | 創用CC授權    |
| 重複使用      | 不能     | 可以        |
| 付費方式      | 讀者或圖書館 | 文章作者/協會支助 |
| 頁面費 / 彩圖費 | 大部份有   | 一般沒有      |
| 頁碼(文章引用)  | 需要     | 沒有        |

| 編輯過程     | 相同 |
|----------|----|
| 同儕評閱過程   | 相同 |
| 影響指數申請過程 | 相同 |

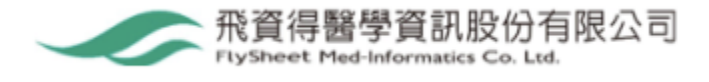

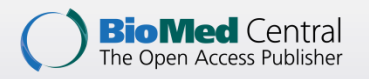

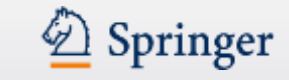

### 掠奪型期刊就在你身邊?

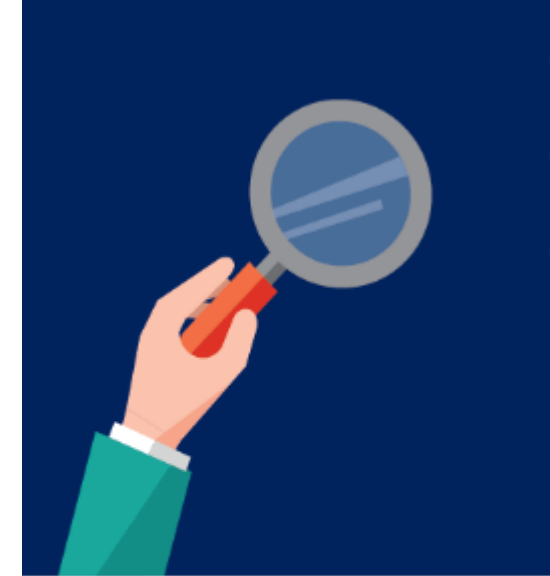

- 收到不明期刊的邀請信,你會怎麼做?
- 寫好的論文,到底該投到哪本期刊?
- •你確定自己的研究心血,是投到正規的期刊嗎?

多數研究者都會收到來自期刊或學術出版商的邀稿信件, 但到底該如何判斷它們是不是所謂的低品質「掠奪性期刊」呢?

出處:臺灣學術倫理教育資源中心

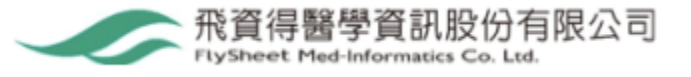

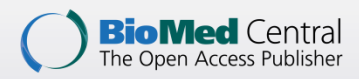

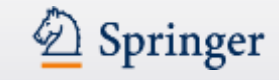

# 掠奪型期刊的慣用手法

以下是一些掠奪性期刊的慣用手法,可作為研究者在投稿時的參考:

| 1 | -  |   |   |   |
|---|----|---|---|---|
|   | =  | _ |   |   |
|   |    |   |   | J |
|   | -  |   | / | 1 |
|   | th | - | 2 |   |

- 收錄文章的領域異常寬廣
- •期刊名與收錄文章的領域不太一致
- 奇怪而且不低的 impact factor
- 期刊所屬領域和收件者本身的領域毫無關連
- •特別強調自己被收錄在某些著名的學術資料庫
- •期刊名與某一本正規期刊名很像,或特別冠上 International 字樣

收費

- 保證快速審查及刊登
- 在論文處理的過程中,以各種名目向作者收費
- 沒有清楚列出論文處理費用(article processing charges , APCs)

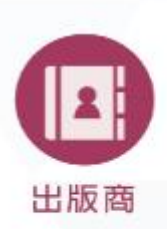

- 沒有提供主編的姓名,或提供假的主編資訊
- 沒有列出期刊或出版商辦公室的聯絡方式
- 期刊出版商的名稱通常有 United State (American)、Canada、 Britain (British)等字樣,但其實根本不是在這些國家合法註冊的 出版商

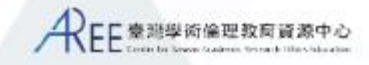

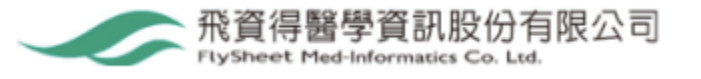

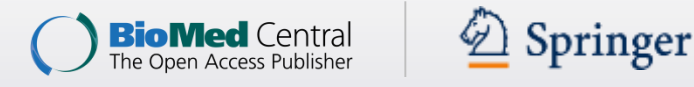

### 《學術出版透明度原則》

https://oaspa.org/principles-of-transparency-and-best-practice-in-scholarly-publishing/

- ▶ 發起者
- The Committee on Publication Ethic (COPE,國際出版倫理委員會)
- The Directory of Open Access Journals (DOAJ, 公開取用期刊指南)
- The Open Access Scholarly Publishers Association (OASPA, 開放取用 學術出版者協會)
- The World Association of Medical Editors (WAME,世界醫學編輯學會)

### ▶ 內容

 規範了包括期刊網站、名稱、同儕評論過程、所有權及管理、主管機構、編 輯群及聯絡資訊、版權及授權資訊、作者費用、識別及防止不當文獻發表的 措施、出版倫理、出版時程、取用方式、過刊保存、收入來源、廣告、行銷 活動等,對欲實施開放獲取學術出版的單位提供詳細依循準則。

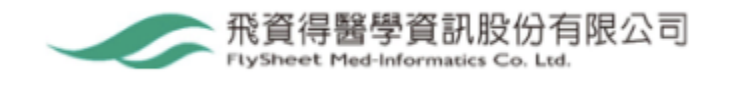

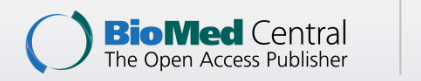

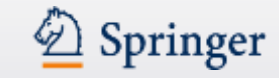

### Step 1. 檢視該出版社網站

- ✔ 有同儕審閱機制
- ✓ 明確列出出版社與期刊名稱:有真實確切的地址(非僅列出郵政信箱號碼, 地址可利用 Google Map 查看地址所在地情形)與聯絡資訊(有出版社專屬 的 E-Mail 帳號而非個人私用帳號)。
- ✔ 有主編與編輯群姓名及其聯絡方式。
- ✔ 明確說明作者所應支付的文章處理費用。
- ✔ 網站與所有刊出文章中,皆有明確的版權宣告與授權條款。
- ✔ 聲明對所刊出不實文章的處置方式。
- ✔ 說明作者人格權與著作權問題。
- ✓ 要求作者聲明著作內容客觀公正與公開所接受資助經費來源,聲明編輯與審 稿者立場中立公平並迴避相關利益衝突。
- ✔ 說明刊期與過期內容公開取用及典藏方式。
- ✔ 合宜的邀稿與行銷方式。

出處:臺大圖書館參考服務部落格(2017)。慎防「學術詐騙」停!看!聽!

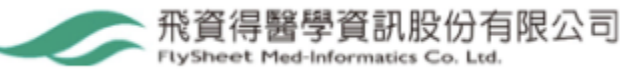

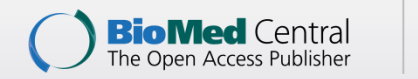

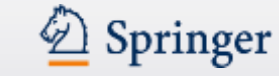

### Step 2. 利用相關目錄查證期刊相關資訊

- ✓ DOAJ:提供高品質並具有同儕審閱的OA期刊目錄與索引,可以藉此查證期刊 刊名與出版社相關資訊,其審查標準詳見: Principles of Transparency and Best Practice in Scholarly Publishing,準則係根據前述 COPE、OASPA 相關 組織制定,已除名的期刊也可於DOAJ的部落格查得訊息。
- ✓ Ulrichsweb: 是全球性期刊書目資料庫, 可查證期刊相關資訊。

### Step 3. 利用相關名錄查詢期刊相關資訊

- ✓ COPE:網頁中會員查詢頁面,可以經由期刊名稱、出版社或主編姓名進行查證。 (COPE由全球超過一萬多名關注出版倫理的各領域學術期刊編輯者所組成)
- ✓ OASPA:網頁中的會員查詢可查證出版社資訊。
   (OASPA由全球各地進行開放取用機制的出版社所組成,會員申請加入需符合該 會嚴謹的審核條件)

出處:臺大圖書館參考服務部落格(2017)。慎防「學術詐騙」停!看!聽!

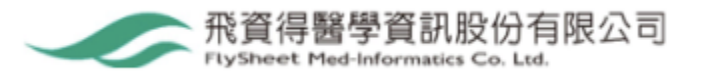

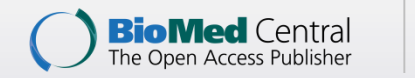

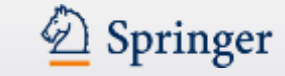

### Step 4. 利用相關資料庫查證期刊品質

- ✓ 宣稱期刊有被資料庫所收錄,則可直接進入該資料庫進行查證,或至綜合性資料庫 Scopus、WOS 或個別學科資料庫如 Medline 等查證。
- ✓ 宣稱期刊有Journal Citation Report (JCR)期刊排名與影響係數(Impact Factor),請進入JCR與Scopus資料庫查證。
- ✓ Cabells:提供上萬種學術期刊的出版主題領域、投稿難易度、投稿注意事項 和時程資訊,並提供掠奪型期刊清單。

### Step 5. 查證期刊主編或編輯

利用 ResearchGate、Google Scholar 或 Linkedin 查看其詳細資訊。

### Step 6. 多方詢問查證

可詢問相關學科領域專家學者或圖書館對此出版社與期刊的了解情形。

出處:臺大圖書館參考服務部落格(2017)。慎防「學術詐騙」停!看!聽!

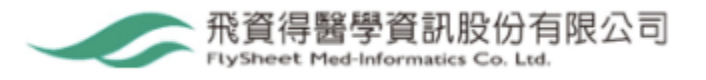

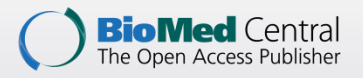

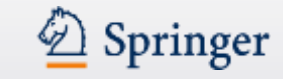

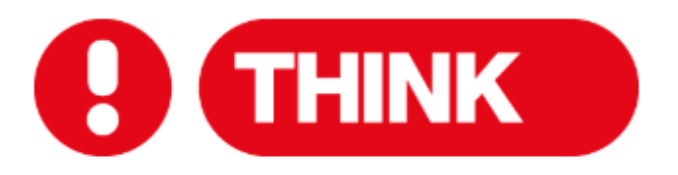

Are you submitting your research to a trusted journal? Is it the right journal for your work?

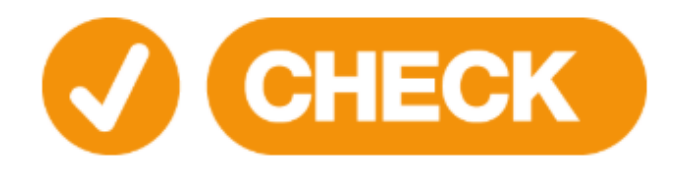

Use our check list to assess the journal

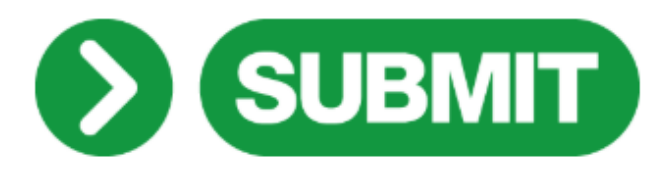

Only if you can answer 'yes' to the questions on our check list

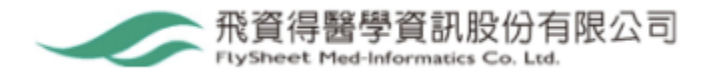

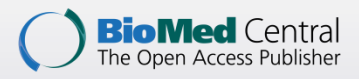

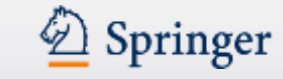

### 你選擇的期刊合適嗎?

- 全世界發表越來越多的科研成果。
- 每週都有新的期刊推出。
- 有問題的出版機構也多了起來。

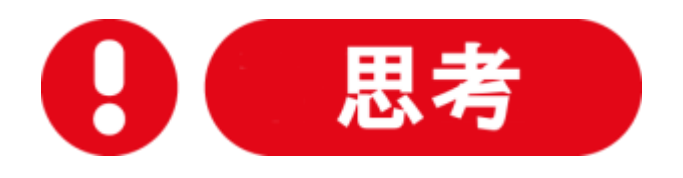

- 科研人員發表文章時,很難找到一個最新的指南説明他們選擇合適的期刊。
- 你怎麼確定選擇了合適的期刊呢?

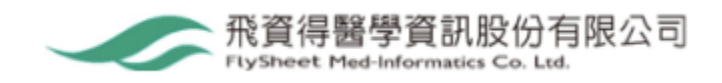

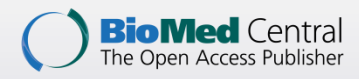

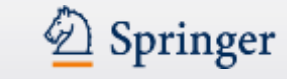

### 依照此列表,檢查你選擇的期刊是否可信。

- 你或你的同事知道這本期刊嗎?
  - 以前讀過這本期刊發表的文章嗎?
  - 容易找到期刊的最新文章嗎?
- 容易找到出版機構的聯繫方式並聯繫上它嗎?
  - 出版機構的名稱是否清楚地顯示在期刊網站上?
  - 可以通過電話、郵件或信件聯繫上出版機構嗎?
- 期刊網站是否清楚地聲明同行評議的類型?
- 期刊文章是否被知名資料庫索引?
- 期刊網站是否清楚地聲明了向作者收取的費用?
  - 期刊網站是否解釋了向作者收取費用的明細,以及何時收取?

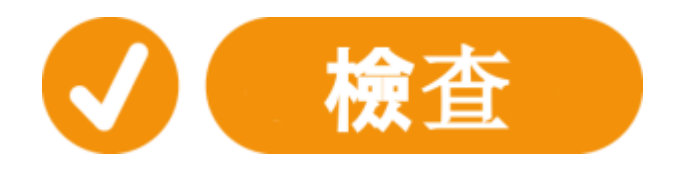

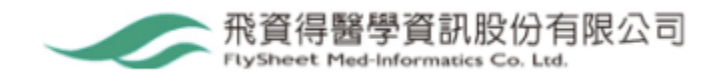

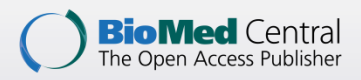

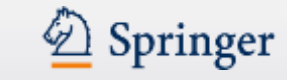

# 依照此列表·檢查你選擇的期刊是否可信。

- 你認識期刊的編委會成員嗎?
  - 你聽說過期刊的編委會成員嗎?
  - 期刊編委會成員是否在他們的個人網站上提及該期刊?
- 出版機構是學術出版行業知名組織的成員嗎?
  - 期刊是學術出版道德委員會(COPE)的成員嗎?
  - 如果期刊是開放獲取的,它被DOAJ收錄了嗎?
  - 如果期刊是開放獲取的,它是開放獲取學術出版機構(OASPA)的成員嗎?
  - 如果期刊是孟加拉、尼泊爾、斯里蘭卡、中美洲或蒙古的,它在 International Network for the Availability of Scientific Publications (INASP)的Journals Online平臺上嗎?如果期刊是非洲的,它在African Journals Online (AJOL)平臺上嗎?
  - 出版機構是其他貿易協會的成員嗎?

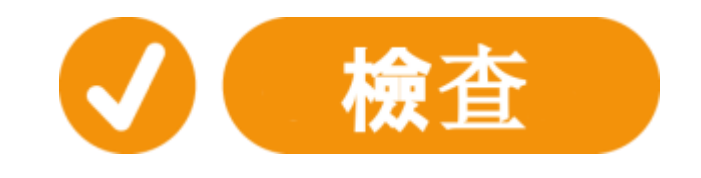

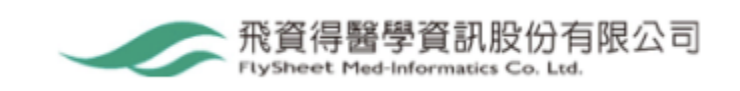

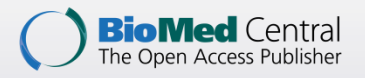

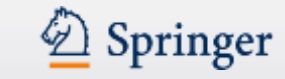

### Think. Check. Submit <u>https://thinkchecksubmit.org/</u>

如果你對列表中的大多數問題回答"是",再投稿。

- 期刊在業界有好的口碑,能鞏固你的名譽, 確保文章被引用。
- 選擇合適的期刊發表文章,可豐富你的簡
   歷,幫助你在科研之路上更進一步。
- 你的文章應被資料庫索引或儲存,容易被 讀者發現。
- 你的文章有專業的審稿人審閱,專業的編 輯處理。
- 只有符合以上標準時,你才能投稿。

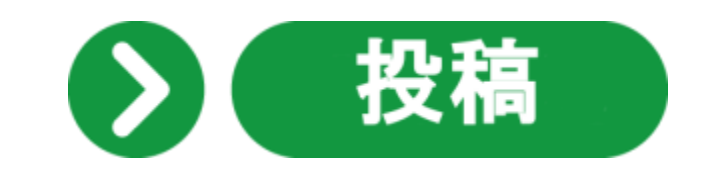

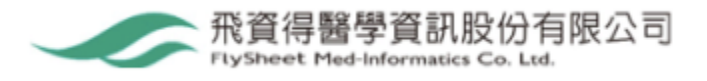

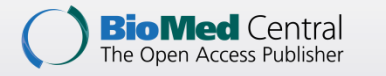

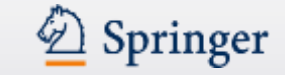

### Agenda

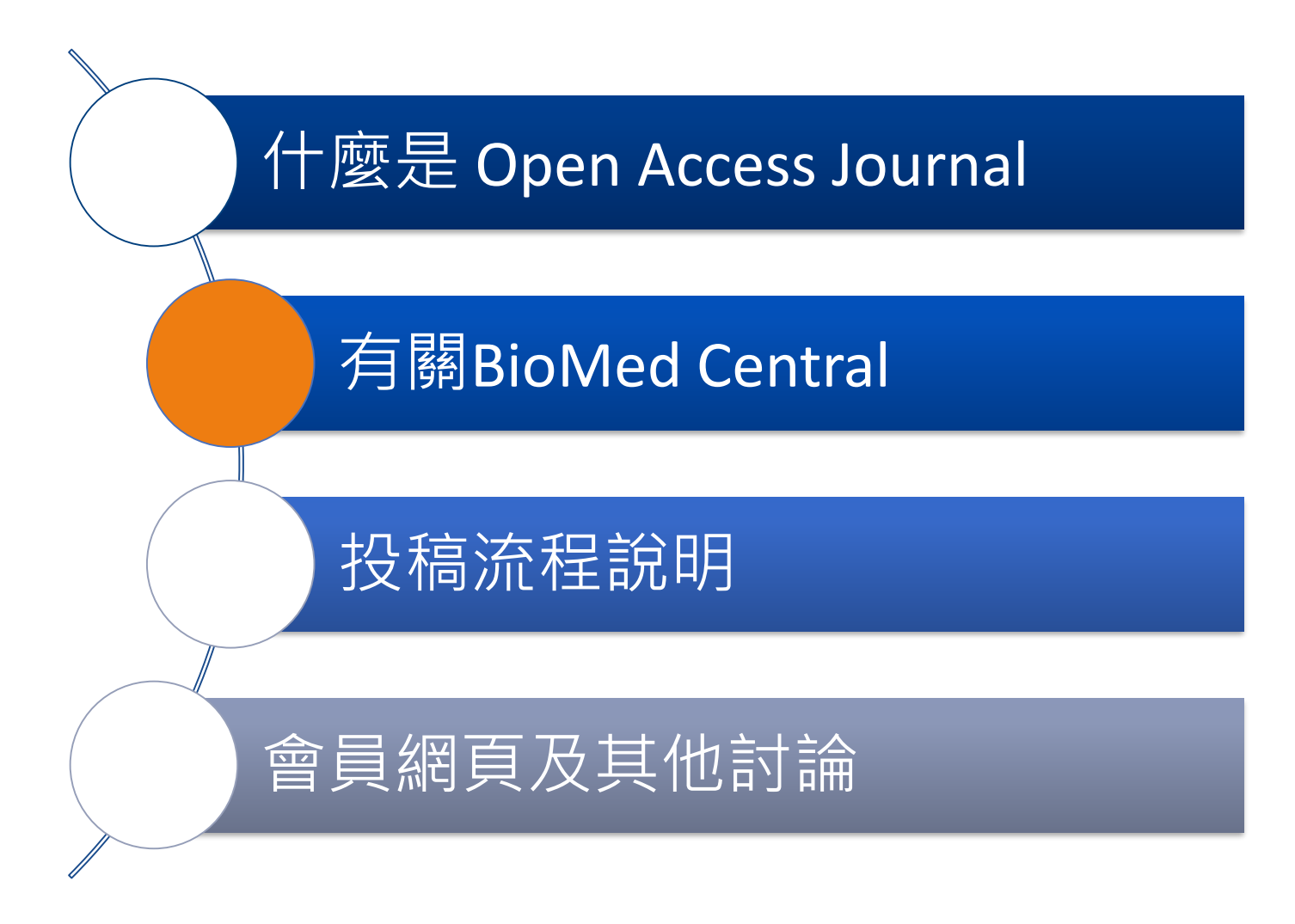

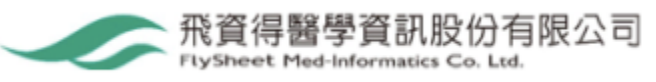

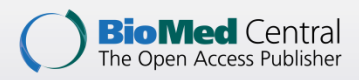

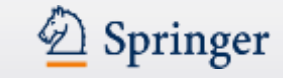

# 有關 BioMed Central / SpringerOpen

- •最大的同儕評閱開放取用期刊出版商之一
- 第一本開放取用期刊於2000推出
- **Open**Repository 機構典藏庫在2006推出
- Chemistry Central 化學領域期刊在2006推出
- 2008年成為Springer的一部分
- 至今出版 300+本開放取用期刊, 超過160本期刊被收錄於 Thomson Reuters (ISI),並具影響指數
- 已出版 >240,000篇同儕評閱(Peer Review)的開放取用文章 (包含Chemistry Central and Springer Open)

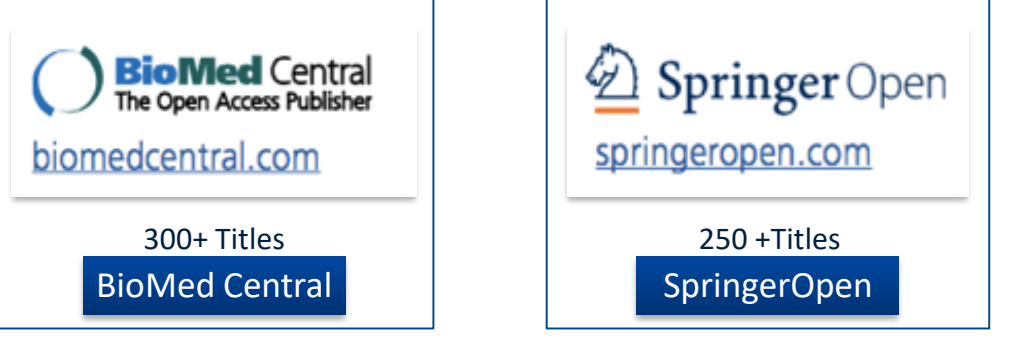

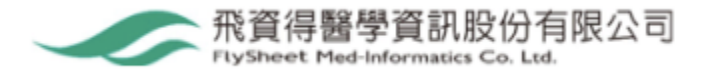

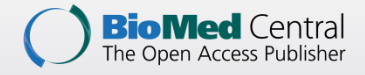

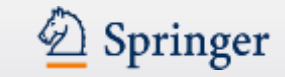

### 全球每月有超過7百萬讀者

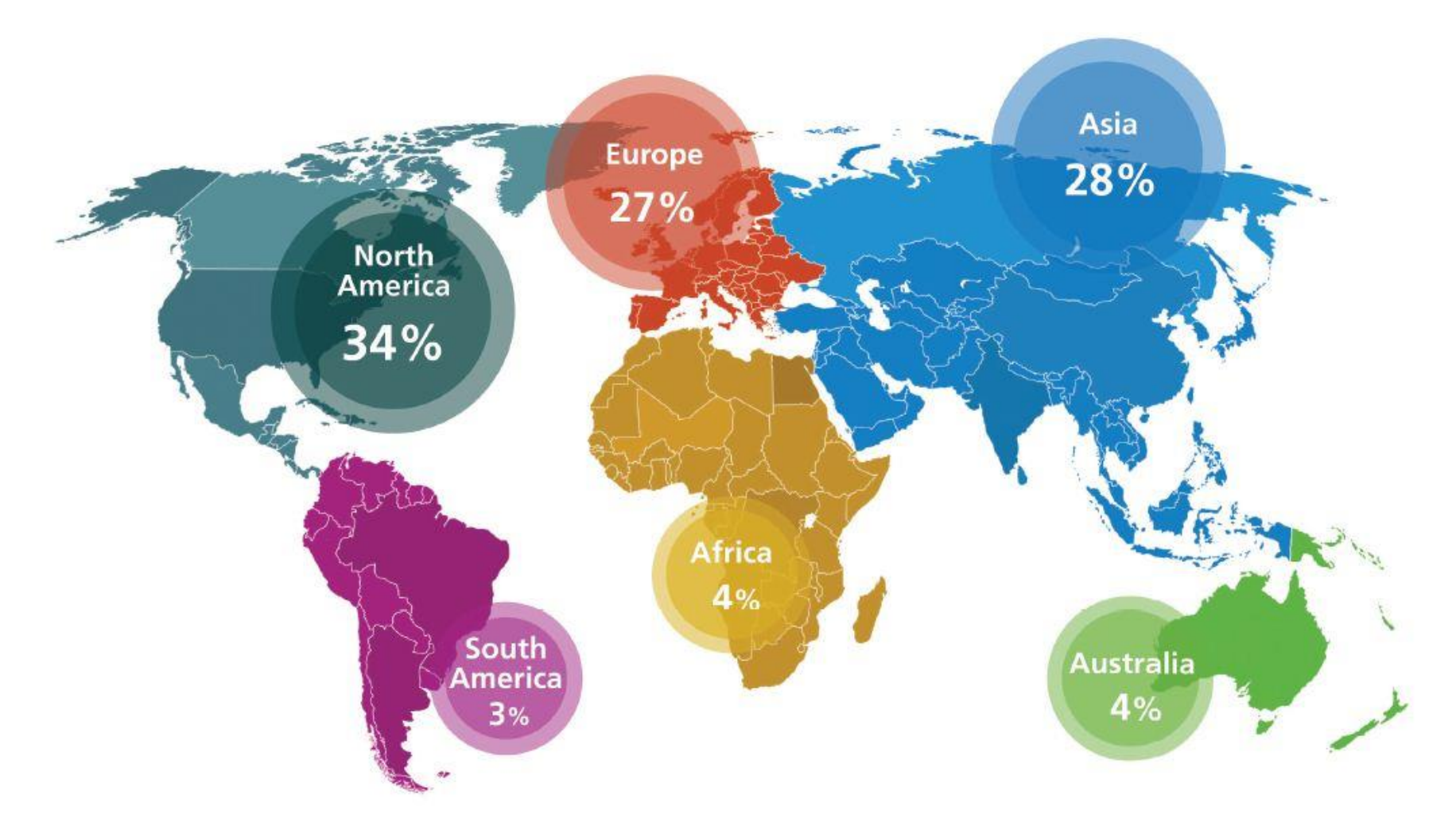

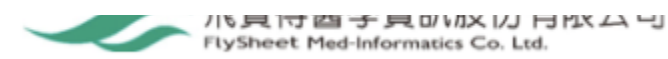

### **BMC journals**

#### A pioneer of open access publishing

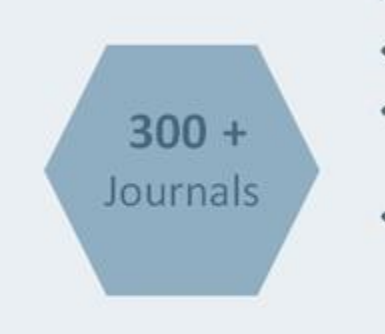

- An evolving portfolio of high quality peer-reviewed journals
- Including broad interest titles such as BMC Biology and BMC Medicine
- Expanding beyond biomedicine into the physical sciences, mathematics and engineering disciplines
- The BMC series is a collection of high-quality, peer-reviewed journals covering all scientific and clinical disciplines, focusing on the needs of the research communities which they serve.

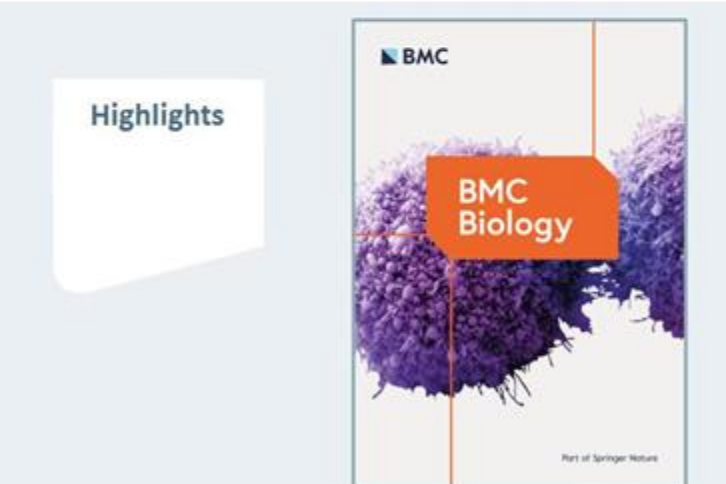

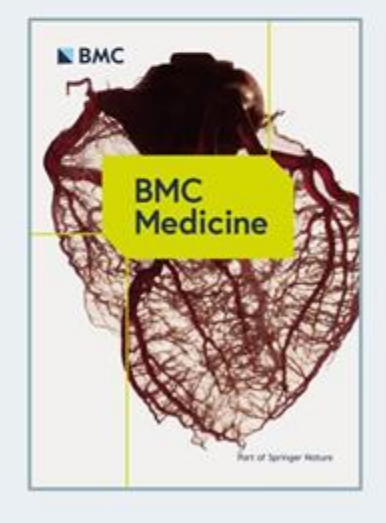

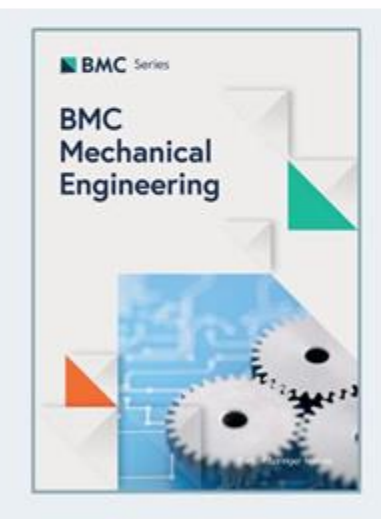

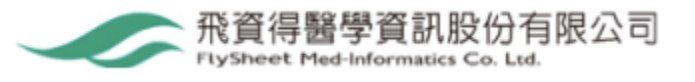

### Springer and SpringerOpen

200+ SpringerOpen fully OA Journals

- Springer has one of the strongest STM and HSS eBook collections and archives, as well as a comprehensive range of hybrid and fully open access journals
- SpringerOpen offers researchers from STM and HSS a place to publish open access in journals and books.

**1900+** Open Choice hybrid journals

#### Highlights

### Nanoscale Research Letters

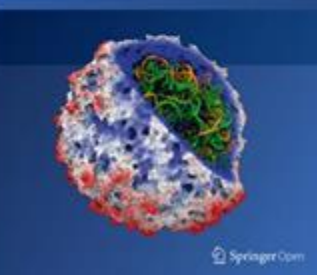

Provides an interdisciplinary forum for communication of scientific and technological advances in the creation and use of objects at the nanometer scale. Greed Libert The Cellular Automaton Interpretation of Quantum Mechanics

D Springer Open

indumental Theories of Physics 18

This book presents the deterministic view of quantum mechanics developed by Nobel Laureate Gerard 't Hooft.

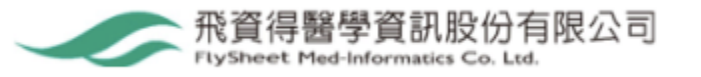

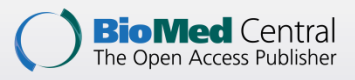

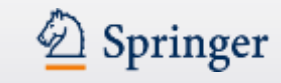

# 能見度與影響力 Ahead of print

Dated: April 20, 2015

2

1.16%

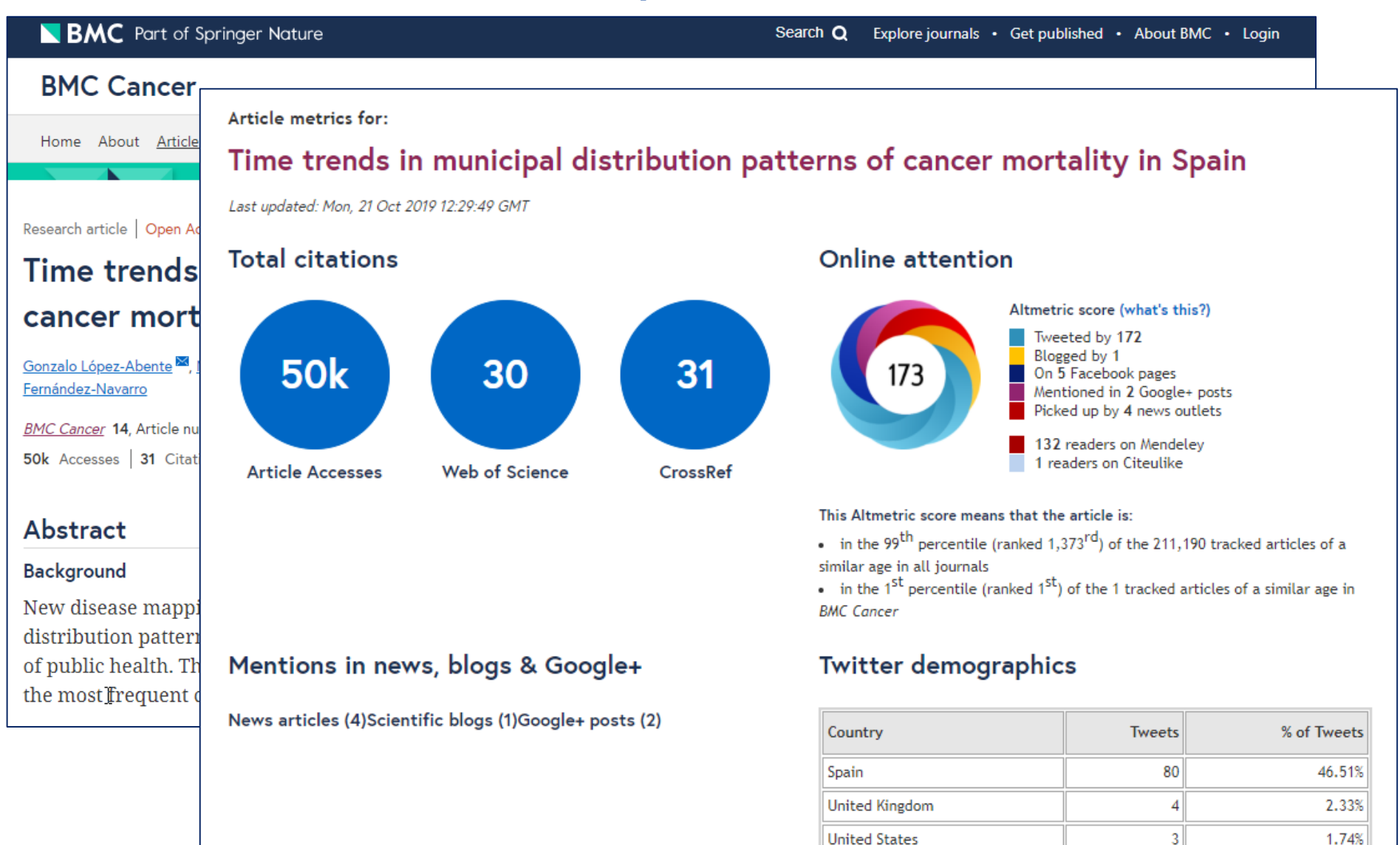

Grenada

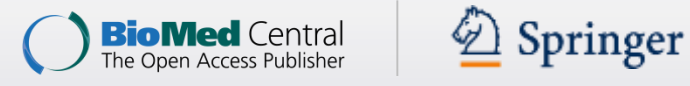

# 能見度與影響力 – 立刻在 PubMed 和 Google 裏都能找到

| S NCBI I                                                                                                    | Resources 🖸                                         | How To 🖸                                                         |                                                                                                    |                                                    | Sign in to NCBI                                 |
|----------------------------------------------------------------------------------------------------|-----------------------------------------------------|------------------------------------------------------------------|----------------------------------------------------------------------------------------------------|----------------------------------------------------|-------------------------------------------------|
| Public of Contract Public of Contract Public of Contract of Contract of Contra | <b>d</b> .gov<br>y of Medicine<br>of Health         | PubMed                                                           | The responses to Ralstonia solanacearum infection in the roots of the wild p<br>RSS Save search Advanced                                                                                                    | otato Solanum                                      | n commers Search Help                           |
| Abstract -<br>See 1 citation<br>BMC Genomics<br>Transcript<br>commerso                                                                                                    | an found by<br>2015 Mar 26;1<br>tome respo<br>pnii. | title matching yo<br>6(1):246. doi: 10.1186/s<br>onses to Ralsto | ur search:<br><sup>12864-015-1460-1.</sup><br>nia solanacearum infection in the roots of the wild potato Solanum                                                                                                    | Send to: -                                         | Full text links                                 |
| Author in                                                                                                    | oformation                                          | , <u>Gónqora-Castillo E</u> ⁴,                                   | <u>Vaillancourt B</u> °, <u>Coll N</u> °, <u>Buell CR</u> ′, <u>Valls M</u> °.                                                                                                    |                                                    | Add to Favorites                                |
| Abstract<br>BACKGRO<br>source of ge<br>Ralstonia so<br>RESULTS:<br>R. solanace<br>genome sed<br>RNA-seq to<br>pathogen. E<br>differential r<br>novel transo                                                                                                    | <sup>所有網頁</sup><br>Goo<br>學術搜                       | <sup>圖片 更多.</sup><br>Ogle<br>尋                                   | Transcriptome responses to Ralstonia solanacearu                                                                                                    | im infectio                                        | n in the roots o <sup>.</sup> 🔻 🔍               |
| been previo<br>responses. I<br>RNAseq rea<br>CONCLUSI<br>differentially                                                                                                    | 文章<br>我的圖書館                                         | à                                                                | Transcriptome responses to Ralstonia solanacea<br>Solanum commersonii<br>AP Zuluaga, M Solé, H Lu, E Góngora-Castillo BMC, 201                                                                                                   | rum infect<br>5 - biomedce                         | tion in the roots of the wild potate            |
| solanacearu<br>pathogen in                                                                                                    | <mark>不限時間</mark><br>2015 以後<br>2014 以後<br>2011 以後  |                                                                  | Background Solanum commersonii is a wild potato species that<br>both biotic and abiotic stresses and has been used as a source<br>into cultivated potato. Among the interesting features of S. comr<br>引用 儲存<br>顯示最佳搜尋結果。 查看所有結果 | exhibits high<br>of genes for i<br>nersonii is re: | tolerance to<br>ntrogression<br>sistance to the |

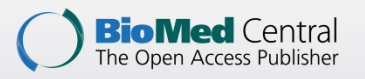

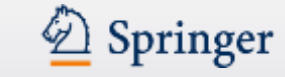

# BioMed Central 高影響指數(2015) 期刊

| Title                            | Impact Factor |
|----------------------------------|---------------|
| Genome Biology                   | 11.313        |
| Microbiome                       | 9             |
| Particle and Fibre Toxicology    | 8.649         |
| BMC Medicine                     | 8.005         |
| BMC Biology                      | 6.967         |
| Molecular Neurodegeneration      | 6.51          |
| Biotechnology for Biofuels       | 6.444         |
| Journal of Hematology & Oncology | 6.263         |
| Molecular Cancer                 | 5.888         |
| Genome Medicine                  | 5.85          |

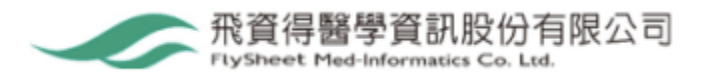

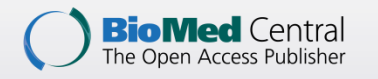

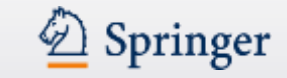

# BMC 遵守以下標準及參與相關組織

- 出版倫理
  - COPE 國際出版倫理委員會
- 創用CC
  - Creative Commons (CC-By)
- 機構典藏
  - DuraSpace
- •開放取用
  - OASPA 開放取用學術出版者協會

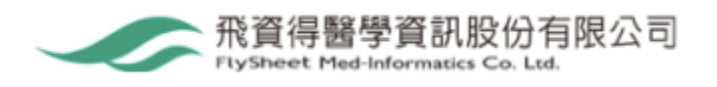

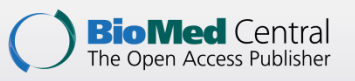

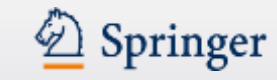

# BMC 投稿系統特色 - Journal Suggester 期刊建議

#### **BMC** Part of Springer Nature

Search Q Explore journal

Get published 
 About BMC 
 Login

Advertisement

Benefits of publishing with us

Find the right journal

Editorial policies

ORCiD

 Article-processing charges

Peer Review process

Sup<mark>plements and collections</mark>

Research data

Indexing, archiving and access to data

✓ Writing resources

Copyright and License

### Find the right journal

Save time – let the <u>Springer Journal Suggester</u> select relevant journals for your manuscript. All you need is an abstract or description of your article to find matching journals.

#### Tips for finding the right journal

Submitting a manuscript to unsuitable journals is a common mistake, and can cause journal editors to reject the manuscript before peer review. Choosing a relevant journal makes it more likely that your manuscript will be accepted. Some factors to consider are:

• The topics the journal publishes. If your research is applied, target a journal that publishes applied science; if it is clinical, target a clinical journal; if it is basic research, target a journal that publishes basic research. You may find it easier to browse a list of journals by <u>subject area</u>.

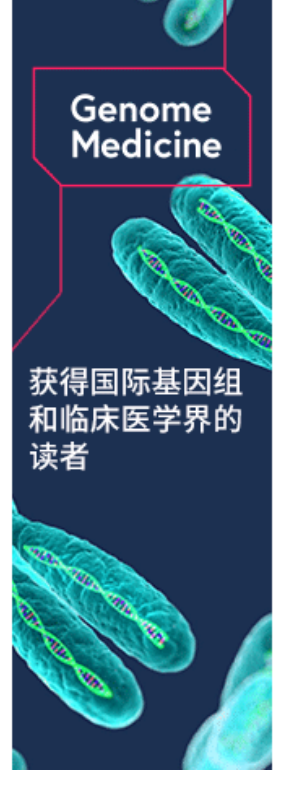

#### https://www.biomedcentral.com/getpublished/find-the-right-journal

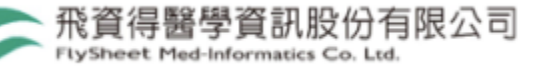

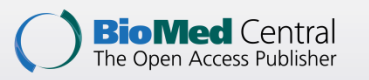

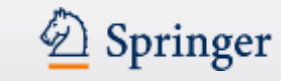

飛資得醫學資訊股份有限公司

FlySheet Med-Informatics Co. Ltd.

# BMC 投稿系統特色 - Journal Suggester 期刊建議

#### SPRINGER NATURE Journal suggester

Personalized recommendation Our journal matching technology finds relevant journals based on your manuscript details Over 2,500 journals Search all Springer and BMC journals to find the most suitable journal for your manuscript

Enter your manuscript details to see a list of journals most suitable for your

#### Manuscript title

Manuscript text

Please select

Architecture / Design

Biomedicine

**Business and Management** 

Chemistry

Computer Science

Criminology and Criminal Justice

Refine your recommendations

| <u>Refine your recommendations</u>                                                            |
|-----------------------------------------------------------------------------------------------|
| Minimum impact factor                                                                         |
|                                                                                               |
| Minimum acceptance rate                                                                       |
|                                                                                               |
| Maximum time to first decision                                                                |
|                                                                                               |
| Indexing services                                                                             |
|                                                                                               |
| View                                                                                          |
| <ul> <li>All journals</li> <li>Open Access journals</li> <li>Subscription journals</li> </ul> |
| Suggest journals                                                                              |

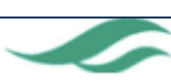

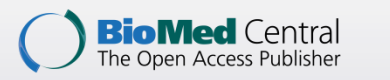

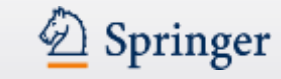

# BMC 投稿系統特色 - Journal Suggester 期刊建議

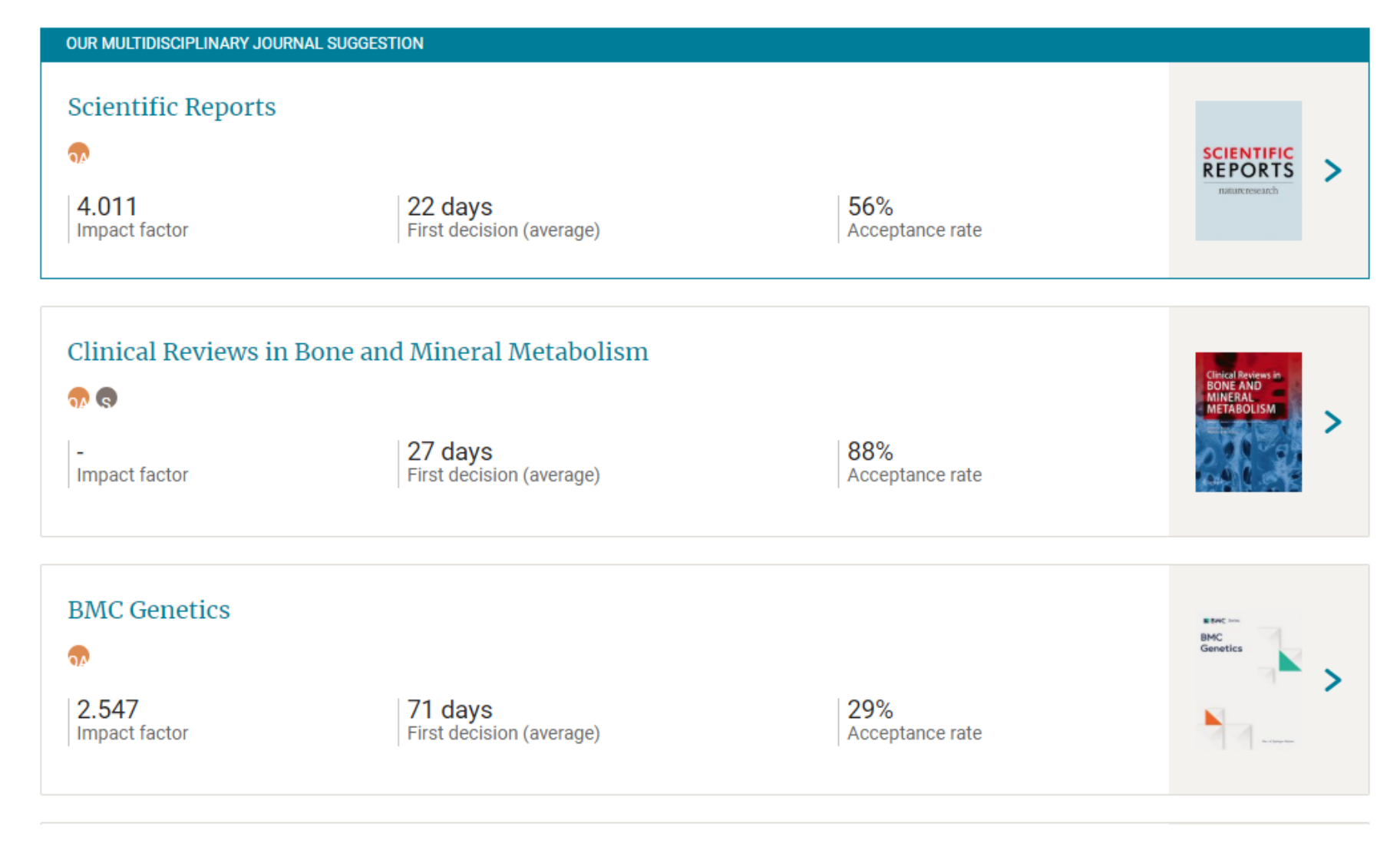

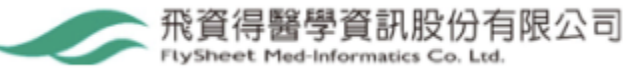

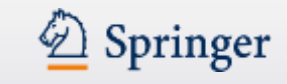

# BMC 投稿系統特色 - Writing resources

#### **BMC** Part of Springer Nature

Search Q Explore journals • Get published • About BMC • Login

Benefits of publishing with us

Find the right journal

Editorial policies

ORCiD

 Article-processing charges

Peer Review process

Supplements and collections

Research data

Indexing, archiving and access to data

 Writing resources

Before you begin

Authorship

Structuring your manuscript

Reporting Guidelines

Writing titles and abstracts

Background

| Writing resourc                                                                                                    | Ces Advertisement                                                                                                    |                                               |
|----------------------------------------------------------------------------------------------------|----------------------------------------------------------------------------------------------------|-----------------------------------------------|
| Background<br>Results<br>Data presentation<br>Figure types<br>File Formats                                                                                        | work.<br>Science is complex, but the writing used to describe it need not be. Good writing is simple writing.                                                                                                    | Advertisement<br>BMC<br>Medicine              |
| Additional Files<br>Sharing your data,<br>materials and<br>software<br>Methods<br>Trial Registration<br>Discussion and<br>Conclusions<br>References<br>Overcoming | <ul> <li>High-quality, simple writing:</li> <li>Increases the chances of acceptance for publication</li> <li>Increases the impact of a manuscript in the research community</li> <li>Accelerates understanding and acceptance of the research</li> <li>Increases the faith of readers in the quality of the research</li> <li>Poorly written and complicated manuscripts annoy readers, peer reviewers, and journal editors, and hinder their understanding of complicated scientific concepts.</li> </ul>                                                                                                    |                                               |
| Language Barriers<br>Publication Ethics<br>Competing<br>Interests<br>Cover Letters<br>Peer Review<br>Author Tips<br>Sharing your work                             | <b>Professional language editing services</b><br>Consider using a professional language editing service where editors will improve the<br>English to ensure that your meaning is clear and identify problems that require your<br>review. Two such services are provided by our affiliates <u>Nature Research Editing</u><br><u>Service</u> and <u>American Journal Experts</u> - BMC authors are entitled to a 10% discount<br>on their first submission to either of these services. <u>Claim 10% off English editing</u><br>from Nature Research Editing Service or <u>claim 10% off American Journal Experts</u> . | Find out mo<br>about<br>publishing<br>with us |
| Copyright and<br>License                                                                                                    | What do journal Editors want?<br>Journal Editors evaluate submissions and consider peer reviewers' advice. It is the<br>journal Editors who make the final decision about what gets published. Therefore, it                                                                                                    |                                               |

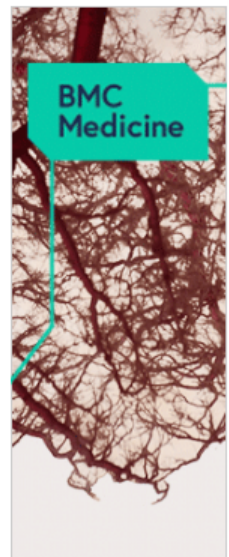

re

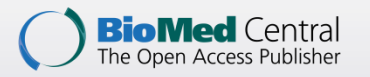

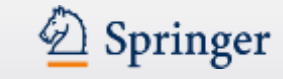

# BMC 投稿系統特色 - 同儕評閱模式

| 同儕評閱                       | 評閱方式                                                             |
|----------------------------|------------------------------------------------------------------|
| Open Peer Review<br>公開同儕評閱 | 開放包括評閱者姓名、評閱意見、出版前歷史紀錄、<br>作者回覆等,建立負責任的評閱意見,也有助於培<br>訓研究人員參與同儕評閱 |
| Transparent Peer Review    | 開放包括評閱意見、出版前歷史紀錄、作者回覆等,                                          |
| 透明同儕評閱                     | 有助於增加評閱透明度                                                       |
| Single-blind Peer Review   | 作者不知道評閱者身分,讓評閱者可免於外界壓力                                           |
| 單盲同儕評閱                     | 進行評閱。                                                            |
| Double-blind Peer Review   | 評閱者僅從內容進行評閱,避免因知道作者資訊而                                           |
| 雙盲同儕評閱                     | 產生偏見。                                                            |

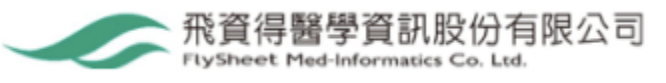

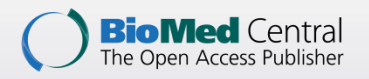

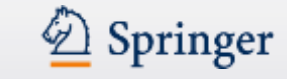

# BMC 投稿系統特色 - 同儕評閱分層系統

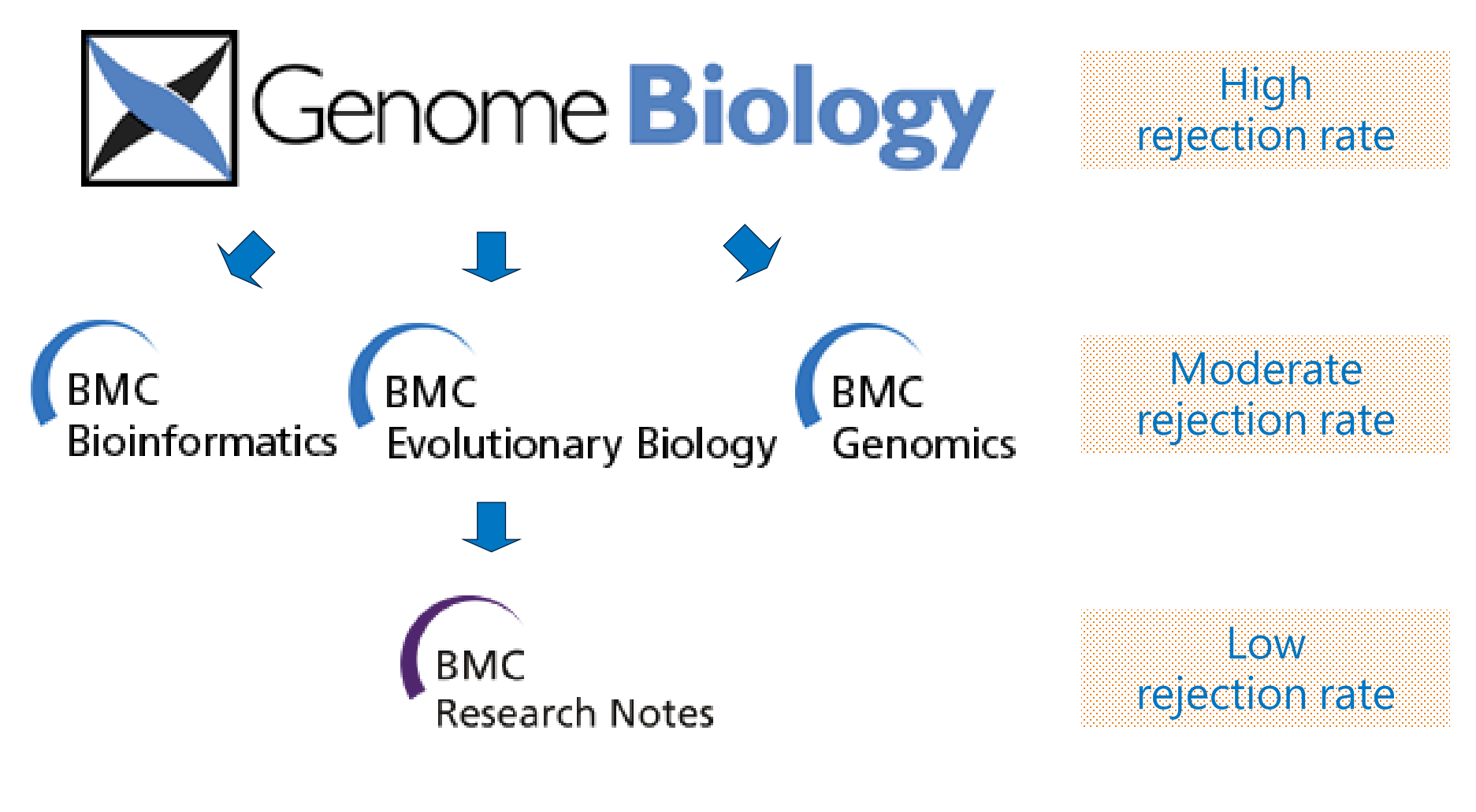

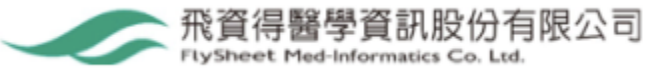

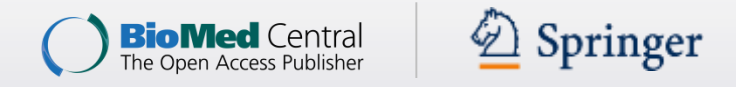

### BMC 投稿系統特色- Open Peer Review reports同儕評閱紀綠

#### Journals

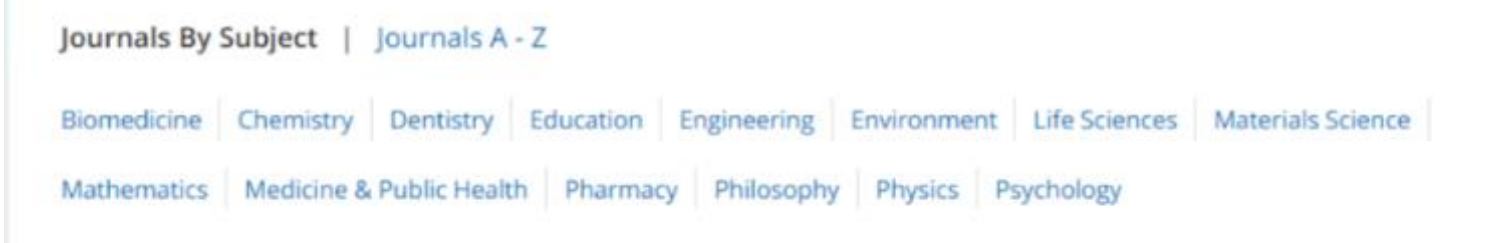

Browse article collections by subject.

#### **Biomedicine** journals

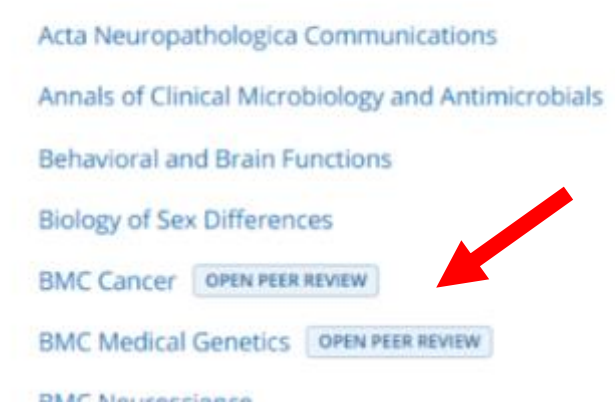

| Alzheimer's Research & Therapy               |
|----------------------------------------------|
| Antimicrobial Resistance & Infection Control |
| Biological Procedures Online                 |
| Biomarker Research                           |
| BMC Immunology                               |
| BMC Medical Genomics OPEN PEER REVIEW        |
| PLAC PL                                      |

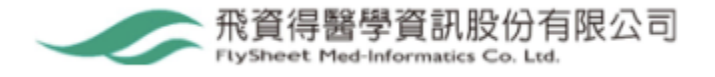

Back to top

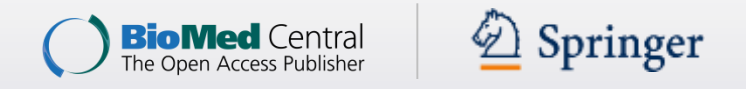

# BMC 投稿系統特色- Open Peer Review reports同儕評閱紀綠

#### BMC Cancer

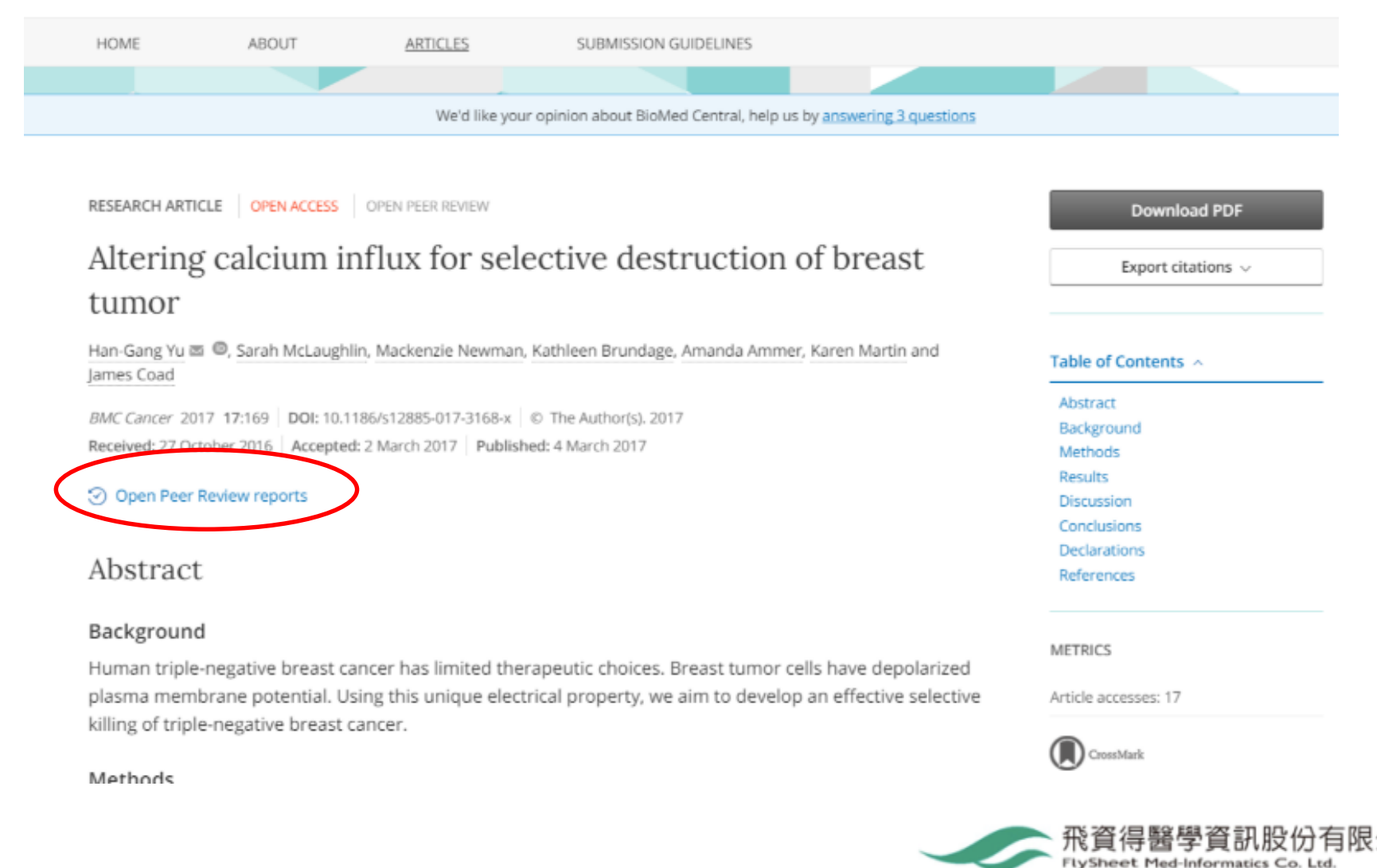

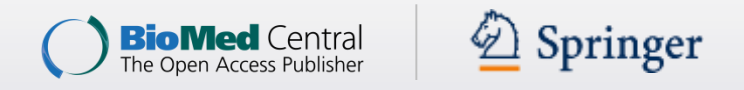

# BMC 投稿系統特色- Open Peer Review reports同儕評閱紀綠

### Open Peer Review reports

Pre-publication versions of this article and author comments to reviewers are available by contacting info@biomedcentral.com.

| Original Submission      |                  |                                    |
|--------------------------|------------------|------------------------------------|
| 20 Dec 2016              | Submitted        | Original manuscript                |
| 7 Jan 2017               | Author responded | Author comments - Wilfred de Vega  |
| Resubmission - Versior   | 12               |                                    |
| 7 Jan 2017               | Submitted        | Manuscript version 2               |
| 25 Jan 2017              | Reviewed         | Reviewer Report - Dan Weisenberger |
| 31 Jan 2017              | Reviewed         | Reviewer Report - Brian Pike       |
| 8 Feb 2017               | Author responded | Author comments - Wilfred de Vega  |
| Resubmission - Version 3 |                  |                                    |
| 8 Feb 2017               | Submitted        | Manuscript version 3               |
| 15 Feb 2017              | Author responded | Author comments - Wilfred de Vega  |

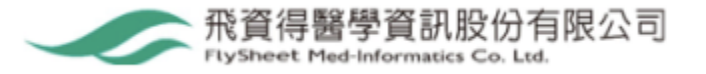

Posubmission - Varsion 4

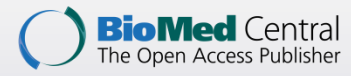

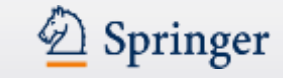

### 作者/編輯的回饋

#### Submission:

85% of authors rated our online submission process as 'very easy' or 'easy'.

#### **Editorial input:**

82% of authors agree that the editorial advice and comments throughout the publishing process improved their paper.

#### Peer review:

91% agree that the review reports they received improved their manuscript.

#### Online presentation:

94% of authors rated the online presentation of their published article as 'excellent' or 'good'.

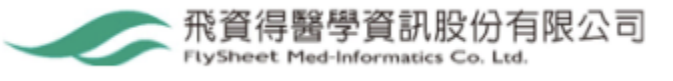

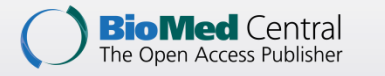

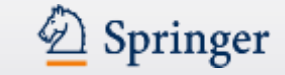

### Agenda

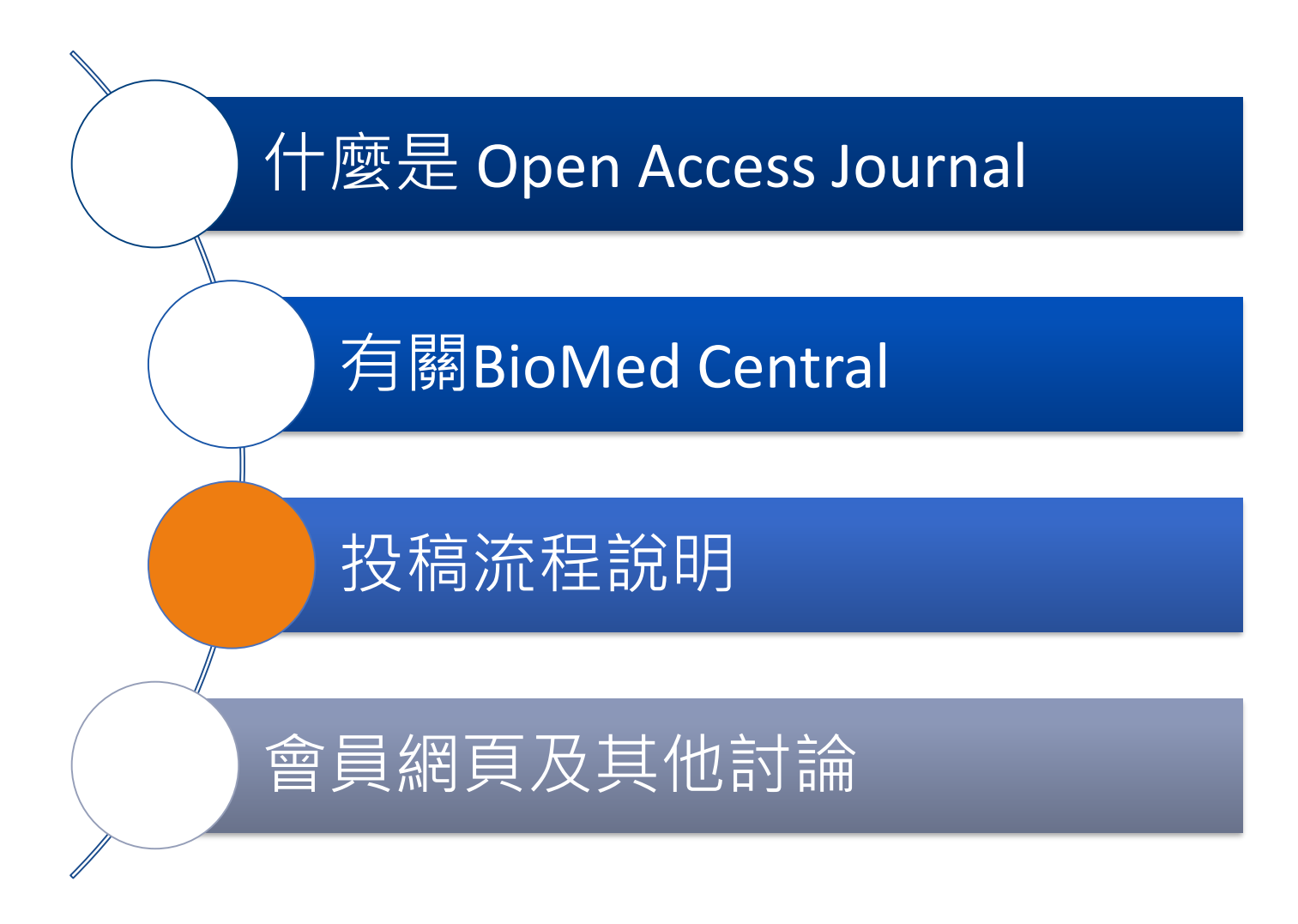

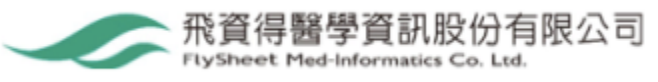

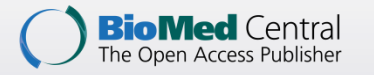

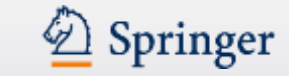

# BioMed Central 和 SpringerOpen 投稿流程須知

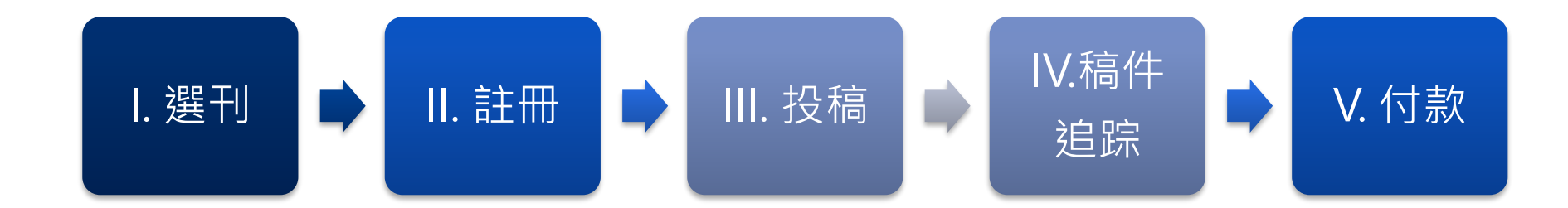

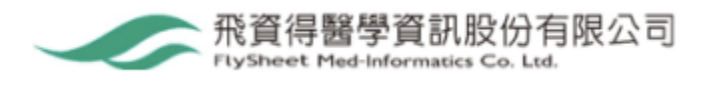

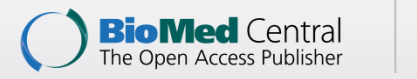

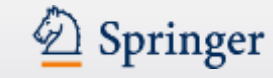

- I. 選刊
- 依主題選擇欲投稿期刊

**BMC** Part of Springer Nature

BMC journals (biomedicine, medicine, life sciences, chemistry, etc.)

https://www.biomedcentral.com/journals

Der Open

SpringerOpen journals (engineering, computer science, life sciences, material science)

https://www.springeropen.com/journals

**BMC Chemistry** 

ISSN: 2661-801X https://bmcchem.biomedcentral.com/

\*特別提醒: Nature出版社旗下的期刊不在BMC的投稿優 惠範圍中,例如: <u>Scientific Reports</u>此本期刊

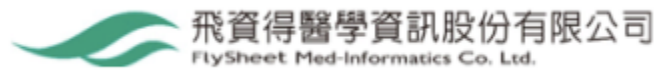

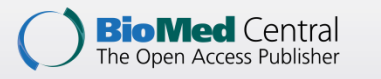

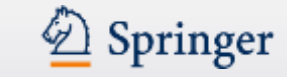

### I. 選刊: 閱讀投稿指南

- 進入期刊專頁
- 點選Submission Guideline, 閱讀投稿指南
- 點選Submission Manuscript · 開始投稿

| C 🏦 https://genomebiology.biomedcentral.com | <u>お</u>                                                                  |
|---------------------------------------------|---------------------------------------------------------------------------|
| BMC Part of Springer Nature                 | Search <b>Q</b> Explore journals • Get published • About BMC • My Account |
|                                             |                                                                           |
| Genome Biology                              |                                                                           |
| Home About Articles Submission Guidelines   |                                                                           |
| Search articles within this journal         | Q Submit manuscript                                                       |
|                                             |                                                                           |

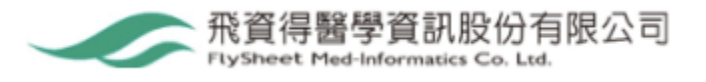

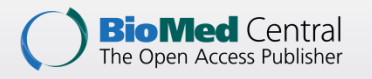

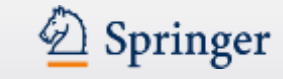

### Ⅱ. 註冊

### • 點選Register Now,開始註冊

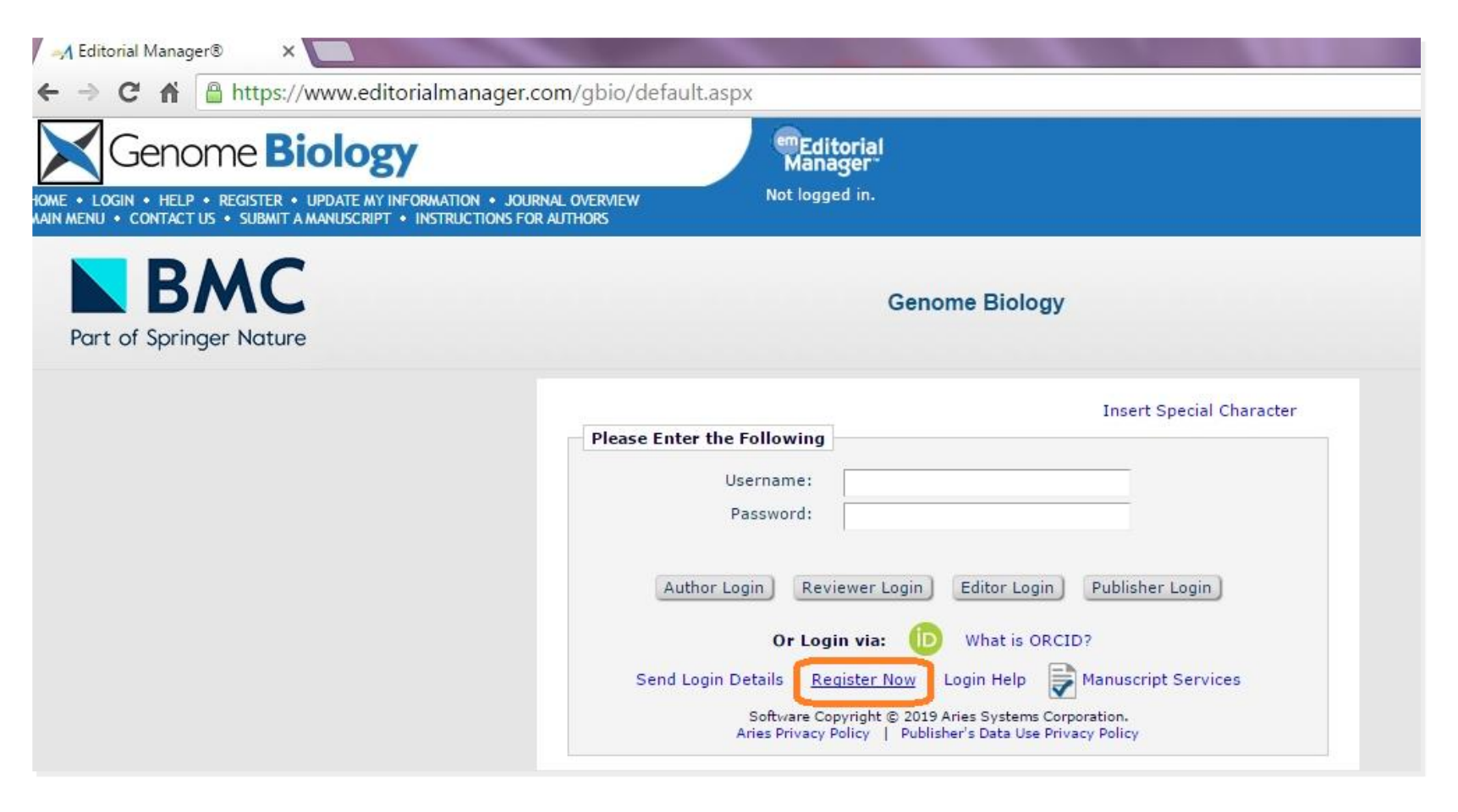

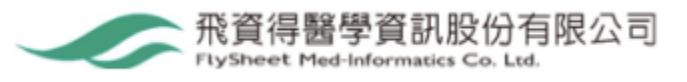

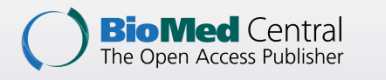

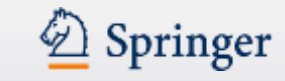

### Ⅱ. 註冊

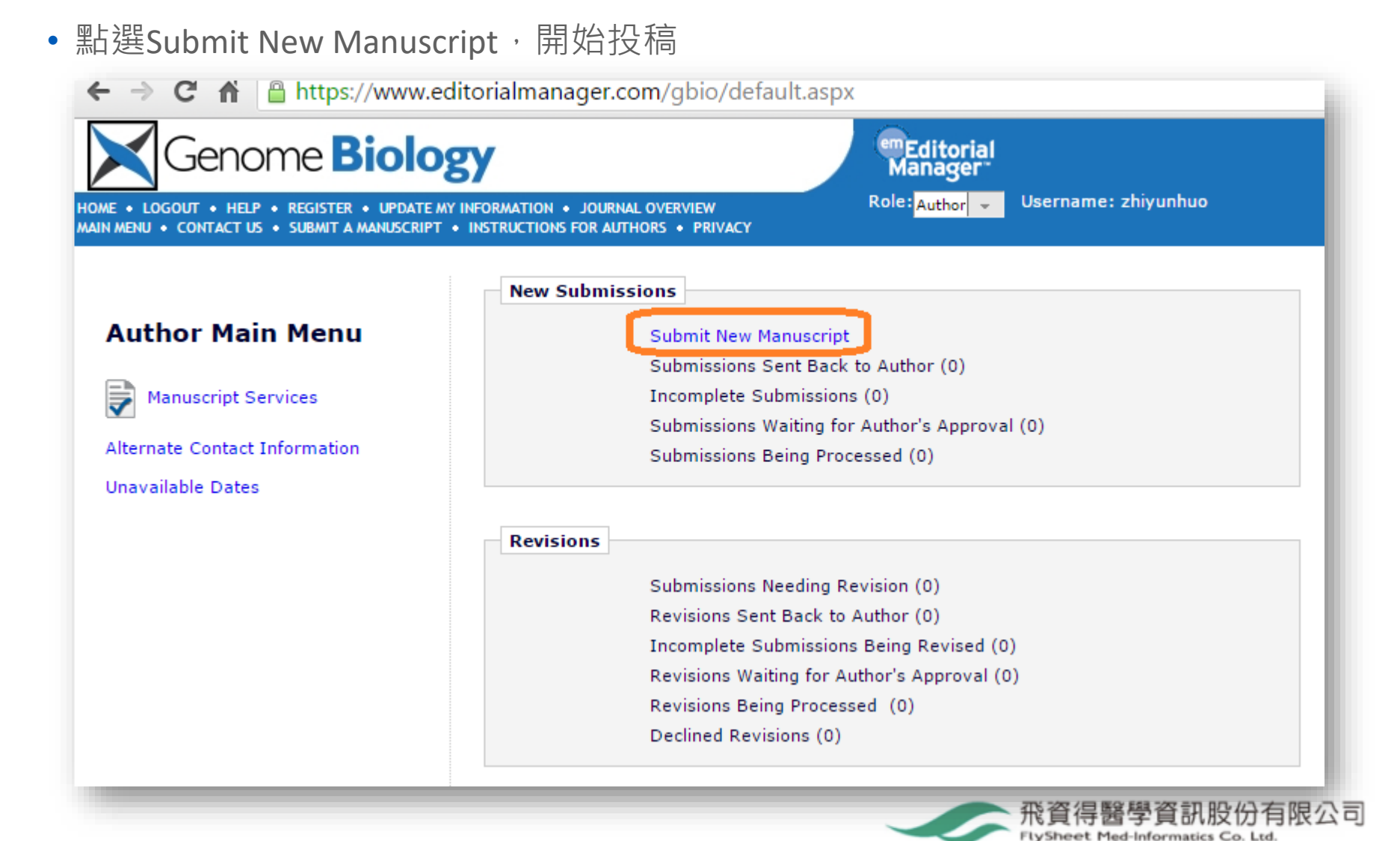

![](_page_41_Picture_1.jpeg)

![](_page_41_Picture_2.jpeg)

### Ⅲ.投稿

![](_page_41_Figure_4.jpeg)

![](_page_41_Picture_5.jpeg)

![](_page_42_Picture_1.jpeg)

![](_page_42_Picture_2.jpeg)

| 選擇投稿類型 輸入文章 選擇作者資 選擇贊助者<br>名稱 訊 資訊                               | 選擇學科領<br>域 輸入摘要 選擇文章分 其他資訊 Commend Oppose<br>feviewers 上傳檔案 付款資訊                                                                        |
|------------------------------------------------------------------|----------------------------------------------------------------------------------------------------|
|                                                                  | Insert Special Character                                                                                                    |
| New Submission                                                   | Please Enter The Full Title of Your Submission                                                                                          |
| <ul> <li>✓ Select Article Type</li> <li>➡ Enter Title</li> </ul> | Entering a Full Title is Required for Submission.<br>Enter the title of your submission. You cannot enter a submission without a title. |
|                                                                  | This is test submisssion for user tutorial                                                                                              |
|                                                                  | Previous Next                                                                                                    |

![](_page_42_Picture_5.jpeg)

![](_page_43_Picture_1.jpeg)

![](_page_43_Picture_2.jpeg)

#### Ⅲ. 投稿 選擇作者 選擇贊助者 選擇學科領 選擇文章分 輸入文章名 Oppose 選擇投稿類型 輸入摘要 其他資訊 Commend 上傳檔案 付款資訊 reviewers 稱 域 類 資訊 資訊 Please Add, Edit, or Remove Authors Enter the authors of your manuscript by clicking 'Add author'. Please see our Editorial Policies for information on authorship criteria. The order of the authors may be changed by clicking the arrows. The first author of the manuscript New Submission may be indicated. Multiple Academic Degrees may be entered, separated by commas (M.D., PhD, JD). To change the corresponding author, enter the new corresponding author's name in the text boxes, and click the check box labelled 'Please select if this is the corresponding author'. -Select Article Type A \* indicates the field is required. Enter Title \* C irrent Author List + Add Another Author Add/Edit/Remove Authors Funding Information [First Author] ▶可調整作者順序 Select Section/Category Ű Ŵ Submit Abstract Select Classifications [Corresponding Author] Additional Information Enter Comments Add Another Author **Oppose Reviewers** Attach Files Previous Next **Enter Author Details** × [Corresponding Author] [First Author] 19 🖨 **Open Special Character Palette** Title\* Dr Given/First Name\* Middle Name Family/Last Name\* Academic Degree(s) Affiliation \* Test Institute E-mail Address Country\* ۲ 飛資得醫學資訊股份有限公司 FlySheet Med-Informatics Co. Ltd.

![](_page_44_Picture_1.jpeg)

![](_page_44_Picture_2.jpeg)

Attach Files

![](_page_44_Figure_4.jpeg)

#### **Funding Information** New Submission Please enter the funder name, grant number and the grant recipient. Authors listed in the dropdown menu were added during the Add/Edit/Remove Authors submission step. Click the '+' icon to add another funder. When you are finished, click the 'Next' button. Select Article Type ∢ Enter Title √ Funder Name Grant Number Grant Recipient Action Add/Edit/Remove Authors Ŵ -Funding Information + Select Section/Category Submit Abstract Previous Next Select Classifications Additional Information Enter Comments Oppose Reviewers

飛資得醫學資訊股份有限公司 FlySheet Med-Informatics Co. Ltd.

![](_page_45_Picture_1.jpeg)

![](_page_45_Picture_2.jpeg)

![](_page_45_Figure_4.jpeg)

![](_page_45_Picture_5.jpeg)

![](_page_46_Picture_1.jpeg)

![](_page_46_Picture_2.jpeg)

![](_page_46_Figure_4.jpeg)

![](_page_46_Picture_5.jpeg)

![](_page_47_Picture_1.jpeg)

![](_page_47_Picture_2.jpeg)

#### Ⅲ. 投稿 選擇作者資 選擇贊助者 選擇學科領 輸入文章名 選擇文章 Oppose 選擇投稿類型 輸入摘要 其他資訊 Commend 上傳檔案 付款資訊 reviewers 稱 域 資訊 分類 Select Submission Classifications Cancel Submit Please Select Classifications Please identify your manuscript's areas of interest and specialization by selecting one or more classifications from the list below. Click 'Submit' at the bottom of the page when you are done. New Submission To save changes you must click "Submit" before you leave this window. (less...) Selecting a Classification is Required for Submission. Search: Search Clear Select Article Type Click 'Select Classifications' to open a window containing [Matching terms display in red text] pertaining to this publication. Click the checkbox next to Enter Title √ Expand All Collapse All Selected Classifications: Select 1 or more Classifications select. You may select as many classifications as is app \_... 10: Surgery you are done. 10.1: Knee Surgery Add/Edit/Remove Authors .1: Knee Surgery 10: Surgery Funding Information .2: Hip Surgery √ 30.3: Blood flow .3: Foot Surgery Select Section/Category .4: Bone Surgery Selected Classifications 🚊 🔲 20: Anesthesiology Submit Abstract . . 1: Intubation 30.3: Blood flow Select Classifications 10.1: Knee Surgery ardiology Add-> Additional Information 10: Surgery ..... 🔲 .1: <u>Heart</u> <-Remove Enter Comments Oppose Reviewers Select Classifications Attach Files 選擇文章的分類、添加至右側欄位 Previous Next Expand All Collapse All

Cancel Submit

![](_page_47_Picture_5.jpeg)

![](_page_48_Picture_1.jpeg)

![](_page_48_Picture_2.jpeg)

### Ⅲ.投稿

![](_page_48_Figure_4.jpeg)

that none of the authors have any

You must accept and confirm the conditions of submission as follows:

**BioMed Central Copyright and License Agreement** 

competing interests in the manuscript.

Limit 2000

characters

consent is in page xxx, consent to publish is in

Is this a study involving human participants and reporting health related

page xxx.

![](_page_48_Picture_5.jpeg)

PubChem RDF

• Mixtures and Modelling

Previous Next

![](_page_49_Picture_1.jpeg)

![](_page_49_Picture_2.jpeg)

![](_page_49_Figure_4.jpeg)

![](_page_49_Picture_5.jpeg)

![](_page_50_Picture_1.jpeg)

![](_page_50_Picture_2.jpeg)

![](_page_50_Figure_4.jpeg)

![](_page_50_Picture_5.jpeg)

![](_page_51_Picture_1.jpeg)

![](_page_51_Picture_2.jpeg)

![](_page_51_Figure_4.jpeg)

Previous Next

![](_page_51_Picture_6.jpeg)

Check All Clear All

![](_page_52_Picture_1.jpeg)

![](_page_52_Picture_2.jpeg)

![](_page_52_Figure_4.jpeg)

Summary Following Attach Files

#### New Submission

![](_page_52_Figure_6.jpeg)

Listed below is the summary of the number of items to be delivered online and the number of items to be delivered offline. Required Items are marked with \*.

|                        | Online |             | Online |
|------------------------|--------|-------------|--------|
| Figure                 | 0      | *Manuscript | 1      |
| Supplementary Material | 0      | Table       | 0      |

確認上傳檔案的數 量後產生同意書

![](_page_52_Picture_10.jpeg)

![](_page_53_Picture_1.jpeg)

![](_page_53_Picture_2.jpeg)

![](_page_53_Picture_4.jpeg)

![](_page_54_Picture_1.jpeg)

![](_page_54_Picture_2.jpeg)

| 擇投稿類型 > 輸入文章名 > 選擇作者資 > 選擇贊助者 > 選擇學科領 > 輸入摘要 > 選<br>稱 訊 資訊 域 対                                                                                                    | 基理文章分<br>類 其他資訊 Commend Oppose reviewers 上傳檔案 付款資                                                                                                    |
|----------------------------------------------------------------------------------------------------|----------------------------------------------------------------------------------------------------|
| I accept responsibility for paying the £ //US\$ //€<br>processing charge on this article                                                                                                    | c                                                                                                    |
| <ul> <li>I believe that I am covered by an institutional membersh<br/>arrangement and wish to request institutional payment o<br/>(as applicable)</li> <li>I have a SpringerOpen membership account number</li> </ul> | hip 構名稱<br>or discount<br>University of Greenwich<br>University of Helsinki                                                                                                    |
| <ul> <li>Select institution from a list</li> </ul>                                                                                                    | University of Houston<br>University of Huddersfield                                                                                                    |
| Select ▼<br>✓ 若在IP範圍內則會出現APC已獲得15%折扣的訊息・                                                                                                    | University of Illinois Los<br>University of Illinois at Chicago<br>University of Iowa<br>University of Jyvaskyla<br>University of La Verne<br>University of Leicester<br>University of Limerick |

"Welcome, Support inst Hub authors! We are please to inform you that you will receive a 15% discount on the article

processing charge...".

![](_page_54_Picture_7.jpeg)

### III. 投稿: Submission投稿身份確認信

Payment request: MS ID 2523205131735892

BioMed Central Institutions [institutions@biomedcentral.com]

Sent: To:

![](_page_55_Picture_5.jpeg)

在系統完成此確認之前,投稿狀態會 顯示「unfinished」,確認後1-2天 ,稿件就會開始進入審閱流程

Dear Dr

This is confirmation that we have received your request for an institutional payment of the article processing charge on the above article. You will not be able to complete your submission until you receive the institutional payment decision.

BioMed Central Institutions Tel: +44 (0) 20 3192 2018 email: institutions@biomedcentral.com

\*提醒:14天內須確認身份始有折扣! 故請在時間內進系統留意身份認證是否通過

期刊會檢查電子郵件以確認您與機構的從屬 關係,完成提交程序。因此,請使用機構電 子郵件地址。

| We are processing | your waiver request and we will be in contact soon to let you |
|-------------------|---------------------------------------------------------------|
| know whether a wa | aiver has been granted.                                       |
|                   |                                                               |
|                   |                                                               |
|                   |                                                               |
|                   |                                                               |

![](_page_55_Picture_13.jpeg)

![](_page_55_Picture_14.jpeg)

![](_page_55_Picture_15.jpeg)

若是在IP範圍內進行投稿 ,則不會收到此確認信

![](_page_56_Picture_1.jpeg)

| Ⅲ. 投稿:同意提交                                                                                                    | *提醒:於第55頁或56頁經過身份確認後,須留意必需接<br>續完成此步驟-Submission approve                                                                                                    |
|----------------------------------------------------------------------------------------------------|----------------------------------------------------------------------------------------------------|
| PLEASE NOTE:                                                                                                    | PLEASE NOTE: Your submission has not yet been sent to the editorial office.                                                                                                    |
| 打開submission<br>approve頁面,檢視<br>並同意提交                                                                                                    | Your submission is being created. Editorial Manager is taking the files you submitted and<br>creating a PDF.<br>Please go to the <u>Submissions Waiting for Author's Approval</u> page, where a link to the PDF<br>will appear after it has been built. You must view the PDF and approve your submission.<br>Please read the instructions below.<br>On the <u>Submissions Waiting for Author's Approval</u> page, you can View your PDF, Edit the<br>Submission, Approve the Submission, or Remove the Submission. Once you have<br>Approved the Submission, the PDF will be sent to the editorial office.<br>If you have designated a different Corresponding Author on the Add/Edit/Remove Author<br>step, then this paper will not be available on your Submissions Waiting for Author's |
| Submissions Waiting for Approval by Au<br>If no Actions appear for your submission,<br>available.<br>The 'Edit Submission' link allows you to fix<br>and upload new files that make up your su<br>The 'Remove Submission' link removes you | please wait a few minutes for your PDF to be built. The Actions appear automatically when your PDF is<br>or alter your submission. Please use Edit Submission to make changes to the meta-data and to remove<br>ubmission.                                                                                                    |
| Page: 1 of 1 (1 total sub                                                                                                    | Display 10 ▼ results per page.                                                                                                    |
| Title                                                                                                    | Date Submission Began     Status Date     Current Status       25 May 2015     25 May 2015     Needs Approval                                                                                                    |
| Correspondence<br>Send E-mail                                                                                                    | << Author Main Menu                                                                                                    |

![](_page_57_Picture_1.jpeg)

### III. 投稿:手稿PDF檔確認電郵通知

#### Confirmation of your submission to SpringerIndies Beta 11.2

em.springerindies\_beta112.0.435d88.1ff43155@editorialmanager.com on behalf of BioMed Central Edit

| Extra line breaks in this message were removed.                                |                                               |
|--------------------------------------------------------------------------------|-----------------------------------------------|
| ent:<br>o:                                                                     |                                               |
| This is another test                                                           |                                               |
| SpringerIndies Beta 11.2                                                       |                                               |
| Dear Dr                                                                        |                                               |
| Thank you for submitting your manuscript '<br>11.2.                            | 'This is another test' to SpringerIndies Beta |
| During the review process, you can keep tr<br>accessing the following website: | rack of the status of your manuscript by      |
| http://springerindies beta112.edmgr.com/                                       | 點選此連結可追蹤稿件審閱進度                                |
|                                                                                | ., ,                                          |
| Best wishes,                                                                   |                                               |
| Editorial Office<br>BioMed Central                                             |                                               |

![](_page_57_Picture_6.jpeg)

![](_page_58_Picture_1.jpeg)

### IV. 稿件追蹤:網站首頁→ "My BioMed Central" → "My manuscripts"

![](_page_58_Picture_3.jpeg)

Revisions

Submissions Needing Revision (0) Revisions Sent Back to Author (0) Incomplete Submissions Being Revised (0) Revisions Waiting for Author's Approval (0) Revisions Being Processed (0) Declined Revisions (0)

![](_page_58_Picture_6.jpeg)

![](_page_59_Picture_1.jpeg)

![](_page_59_Picture_2.jpeg)

### Ⅳ. 稿件追蹤:常見情況

- 稿件已經收到/主編處理中
- 在同儕評閱中
- 主編與編緝處理中
- 編緝要求稿件修改
- 稿件修改已經收到
- 主編與編緝處理中
- 投稿被接納

![](_page_59_Picture_11.jpeg)

![](_page_60_Picture_1.jpeg)

![](_page_60_Picture_2.jpeg)

**v**. 付款

- 請盡快付文章處理費(APC), 否則文章出版將被延遲
- •大多數期刊會有線上付款期限(5-7天不等)
- 逾期未完成線上付款者,即會轉為以發票方式提供,僅能用匯款方式,必須加 收GBP 50手續費
- 在付款電郵通知內有兩條超連結:
  - 以信用卡付款: 網上付款, 電子發票將隨後發出
  - 以支票付款: BioMed Central 會寄出發票予投稿者,投稿者才寄出支票,

#### 投稿者需另付50英磅作手續費

• 請盡可能使用信用卡付費(APC) · 以節省銀行行政費用並可以節省大量時間

![](_page_60_Picture_12.jpeg)

![](_page_61_Picture_1.jpeg)

V. 付款通知郵件

| 🚱 答复 🛛 🥥 全部答复 🖗                                                                                                    | 🗟 转发 🔢 😫 🗙 🖌 🖕 🗢 💙 🗌 关闭 👘 🙆 帮助                                                                                                    |                                              |              |              |
|----------------------------------------------------------------------------------------------------|----------------------------------------------------------------------------------------------------|----------------------------------------------|--------------|--------------|
| ③ 您于 2010-3-19 22:                                                                                                    | 05 转发此邮件。                                                                                                    |                                              |              |              |
| 发件人:                                                                                                    | BioMed Central Accounts [payment@biomedcentral.com]                                                                                                    | 发送时间:                                        | 2010-3-19    | (星期五) 22:00  |
| 收件人:                                                                                                    | Wang, Diane                                                                                                    |                                              |              |              |
| 抄送:                                                                                                    |                                                                                                    |                                              |              |              |
| 主题:                                                                                                    | Article processing charge for manuscript submitted to BMC Genomics - update                                                                                                    |                                              |              |              |
| 附件:                                                                                                    |                                                                                                    |                                              |              |              |
| Ê                                                                                                    |                                                                                                    |                                              |              | <u>夜附贝童看</u> |
| MS: 9976037203661795<br>Research article<br>Test for Author<br>Diane Wang<br>BMC Genomics<br>Dear Ms Wang<br>Further to my colleagu<br>You have agreed to pay<br>price of GBP 1,125. Su<br>Payment can be made th<br>Alternatively, you may<br>Invoice payments are s<br>Kind regards,<br>BioMed Central Account<br>236 Gray's Inn Road<br>London<br>WC1X 8HL<br>Tel: +44 (0) 20 3192 2<br>e-mail: payment@biomed | Es email regarding the acceptance of your article, I would like to update you on the status of the article processing char<br>an article processing charge of GBP 1,125/USD 1,835/EUR 1,285 on acceptance of your manuscript. Since you are based in Ch<br>binissions from EU countries are subject to VAI at 17.5%.<br>rough our online credit card system: http://www.biomedcentral.com/author/manuscript/payment/creditcardpayment/9976037203661795<br>ubject to an administrative charge of £50.00. The article processing charge must be paid before the manuscript will be pub<br>S Team<br>009<br>central.com | ge.<br>ina, you w:<br><u>1795</u><br>lished. | ill be charg | ed the       |

![](_page_61_Picture_5.jpeg)

![](_page_62_Picture_1.jpeg)

![](_page_62_Picture_2.jpeg)

### V. 電子發票樣本

| SioMed Central Limited<br>Roor 6,236 Grays Inn Road<br>Jondon<br>WC1X 9 HL       |                                                                   | e Open Access                        | Publisher             |  |
|----------------------------------------------------------------------------------|-------------------------------------------------------------------|--------------------------------------|-----------------------|--|
|                                                                                  |                                                                   | INVO                                 | DICE                  |  |
| Felephone: +44(0)203 192 200<br>Fax(: +44(0)203 192 20<br>Email: accounts@biomed | 10<br>11<br>central.com                                           | AKTICLE PR.                          | CESSING CHARGE        |  |
| Billing Address:                                                                 |                                                                   | Invoice No:                          | 6106000000            |  |
| Company name and address                                                         |                                                                   | Invoice Date                         | 29/01/2010            |  |
|                                                                                  |                                                                   | THINK Order:                         | 123456                |  |
|                                                                                  |                                                                   | Customer No:                         | 1600000000            |  |
|                                                                                  |                                                                   |                                      |                       |  |
| epils                                                                            | REMEMBER: PLEASE QUOTE YOUR IN<br>NUMBER WHEN SENDING YOUR PAYN   | VOICE NetAmit<br>MENT:               | \$ VAT \$             |  |
| VC Administration Ree<br>oMed Central Article Processin                          | ng Charge                                                         | 75.00<br>1000.00                     | 00.0<br>00.0          |  |
| SID: 791490002242 XXX                                                            |                                                                   |                                      |                       |  |
| ie:The lemporomendibuler joing in jo                                             | wenile klipathis - Exemple                                        | Total Net Amount                     | \$ 1,075.00           |  |
| umai: Pediairic Rheumaiology<br>(hon's): Dr. Smith                               |                                                                   | Total VAT Amount                     | • · ·                 |  |
| bmilled by:Dr. Smith                                                             |                                                                   | loui in Trailoui                     | • • • • • • •         |  |
| Dmilled 29in Jan 10                                                              |                                                                   | invoice lotarbue                     | \$ 1,075.00           |  |
| Amounts shown in :                                                               | \$                                                                | Payment due on receipt (             | of Invoice            |  |
|                                                                                  |                                                                   | Exchange Rate                        | 1.59001               |  |
|                                                                                  |                                                                   |                                      |                       |  |
| Payment Information:                                                             |                                                                   |                                      |                       |  |
| lease ensure you enclose a copy<br>Cheque Payments:                              | of this invoice or quote the invoice number in full. Fai          | lure may result in a delay to your : | ervice.               |  |
| ] Cheque enclosed. Cheques sh                                                    | ould be made payable to BioMed Central Ltd and mail               | ed to our Lockbox address: BioMer    | Central Ltd., PostBox |  |
| 20 01 55, 60605 Frankfurt, Germa<br>Credit Card Payments:                        | ny. Couriers not accepted.                                        |                                      |                       |  |
| To pay by credit card, please com                                                | plete your details below and mail this invoice to:                | and the second based of the second   |                       |  |
| siomed Central - Springer-Verlag,                                                | Post Box 120 141, 14302 Benin, Germany or send it t               | oy email to: creditcard@springer.co  | m                     |  |
|                                                                                  | Expiry Date:                                                      | / CV2 No:                            |                       |  |
| Card Number:                                                                     |                                                                   |                                      |                       |  |
| Card Number:                                                                     | Signature:                                                        |                                      |                       |  |
| Card Number:                                                                     | Signature:<br>SoMed Central Ltd. We accept Visa, Nastercard and A | merican Express                      |                       |  |

![](_page_62_Picture_5.jpeg)

![](_page_63_Picture_1.jpeg)

![](_page_63_Picture_2.jpeg)

### Agenda

![](_page_63_Figure_4.jpeg)

![](_page_63_Picture_5.jpeg)

![](_page_64_Picture_1.jpeg)

![](_page_64_Picture_2.jpeg)

FlySheet Med-Informatics Co. Ltd.

### **BMC Membership Service FAQ :**

- 機構作者不在學校IP內投稿或是未選擇機構會員,而未能享有折扣?
  - 請與圖書館 BMC會員服務負責人員連繫
  - 由管理者確認作者身份後, Email BMC進行文章處理費(APC)折扣申請。
  - 投稿當下或投稿完成的14天內,如未申請機構會員折扣,即無法再另外申請
  - 必須在文章**未被接受前**才能進行APC折扣申請
  - 投稿系統中,包含三種不同的作者角色:
    - 第一作者
    - 通訊作者(稿作Review的過程中,主要連繫人,也是BMC審核通訊作者是否來自 BMC的會員機構)
    - 投稿作者(也是最後要付款的連繫人)

![](_page_65_Picture_1.jpeg)

![](_page_65_Picture_2.jpeg)

聯繫方法

有關產品資訊及問題詢問,請洽:

BMC 台灣代理商:

飛資得醫學資訊股份有限公司

We are Here Because of You!

![](_page_65_Picture_8.jpeg)

🔿 Chemistry Central

![](_page_65_Picture_10.jpeg)

**Open**Repository

![](_page_65_Picture_12.jpeg)